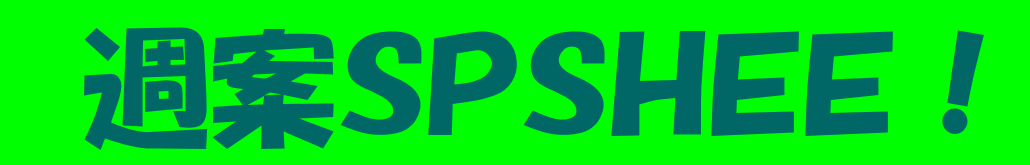

## 操作マニュアル

| 1.0 はじめにやること            |              | 2  |
|-------------------------|--------------|----|
| 1.1 初期設定                | •••••        | 3  |
| 1.2 休日の設定               | •••••        | 4  |
| 国民の休日の設定                | •••••        | 4  |
| 行事予定表に週休日(土日)と国民        | の祝日を設定する・・・・ | 4  |
| 学校の休日を設定する              | •••••        | 5  |
| 週案のひな形に休日を反映する          | •••••        | 5  |
| 1.3 クラスシート・専科シートの作成     |              | 7  |
| クラスと専科の設定               |              | 7  |
| 検印者の設定                  |              | 9  |
| 教科と標準時数の設定              |              | 9  |
| 専科受け持ちクラスの設定            | •••••        | 10 |
| 2.0 TOP画面の活用方法          |              | 11 |
| 3.0 週案の入力と時数の確認         |              | 12 |
| 休日の設定                   |              | 12 |
| 教科の入力                   | •••••        | 13 |
| 時間割の入力                  |              | 14 |
| 時間割の取り込み                |              | 15 |
| 入力内容を1コマずつずらす           | •••••        | 16 |
| 行事予定の取り込み               | •••••        | 17 |
| 今週の時数・コメント欄の表示          | •••••        | 18 |
| 時数集計表の表示                | •••••        | 18 |
| 1週間分の入力が終わったら           | •••••        | 19 |
| 4.0 印刷の仕方               |              | 20 |
| 週案の印刷                   |              | 20 |
| 時数集計表の印刷                |              | 22 |
| 5 0 管理職の承認行為            |              | 23 |
| 3.0 官理職の承認目為<br>個家の閲覧手順 |              | 23 |
| やに通りたうない。               |              | 24 |
| 管理職コメントの入力              |              | 25 |
|                         |              | 00 |
|                         |              | 20 |
| 7.0 各クラスの累計時数一覧         |              | 27 |
| 8.0 年度途中から使う場合          | •••••        | 28 |
| 9.0 認証の仕方               |              | 29 |

## 1

## はじめにやること

### 作業の流れ

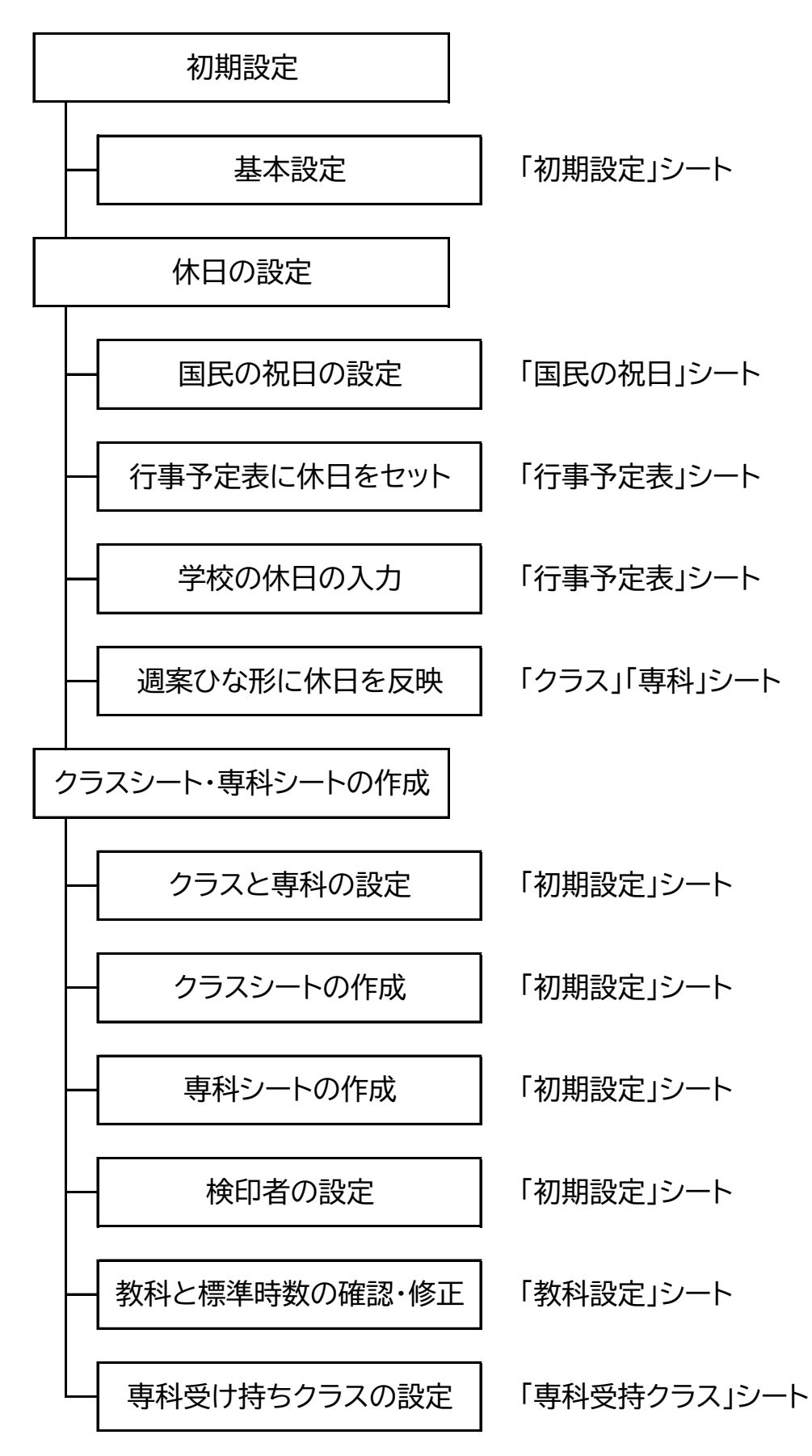

## 初期設定

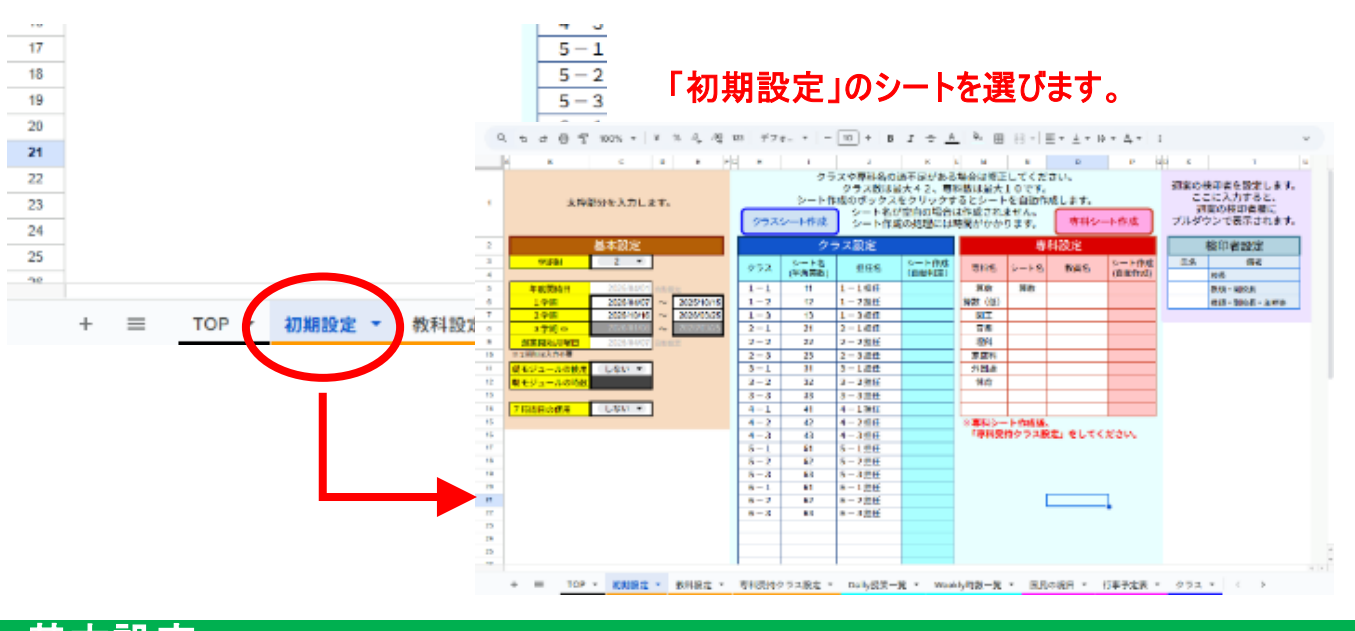

基本設定

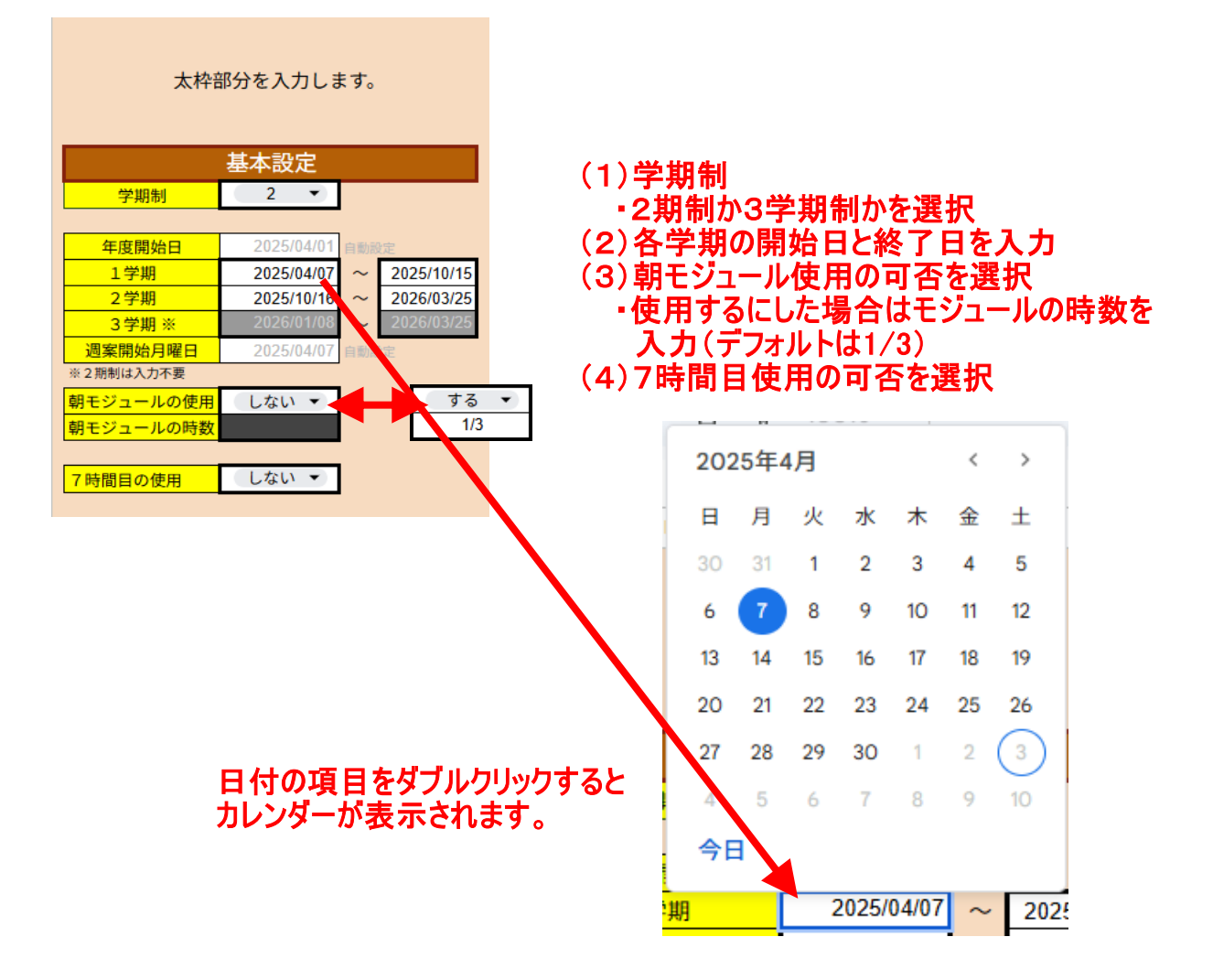

## 休日の設定

## 国民の休日の設定

| 国民      | の   | 祝日  |        | 2025        | 年度              |
|---------|-----|-----|--------|-------------|-----------------|
|         | c,  | こに) | く力す    | るのは、国で定められ  | た祝日です。          |
|         |     | I   | 子校     | 予定表」に入力してくた | コル、<br>どさい。     |
| 年       | 月   | 日   | 曜      | 祝日の名前       | 備考              |
| 2025    | 4   | 29  | 火      | 昭和の日        |                 |
| 2025    | 5   | 3   | ±      | 憲法記念日       |                 |
| 2025    | 5   | 4   | E      | みどりの日       |                 |
| 2025    | 5   | 5   | 月      | こどもの日       |                 |
| 2025    | 7   | 18  | 金      | 海の日         | 7月の第3月曜日        |
| 2025    | 8   | 11  | 月      | 山の日         |                 |
| 2025    | 9   | 19  | 金      | 敬老の日        | 9月の第3月曜日        |
| 2025    | 9   | 23  | 火      | 秋分の日        | 秋分日             |
| 2025    | 10  | 10  | 金      | スポーツの日      | 10月の第2月曜日       |
| 2025    | 11  | 3   | 月      | 文化の日        |                 |
| 2025    | 11  | 23  | B      | 勤労感謝の日      |                 |
| 2026    | 1   | 1   | 木      | 元日          |                 |
| 2026    | 1   | 9   | 金      | 成人の日        | 1月0 第2月曜日       |
| 2026    | 2   | 11  | 水      | 建国記念の日      | 政府で定める日         |
| 2026    | 2   | 23  | 月      | 天皇誕生日       |                 |
| 2026    | 3   | 21  | ±      | 春分の日        | 春分日             |
| 2026    | 1   | 2   | 金      | 振替休日        |                 |
|         |     |     |        |             |                 |
|         |     |     |        |             |                 |
|         |     |     |        |             |                 |
| /** *** |     |     |        |             |                 |
| 備考に     | 記載の | ある初 | 伯は     | 、年度ことに日付を見画 | <b>旦してくだざい。</b> |
|         |     |     |        |             |                 |
| + :     | = [ | 国民人 |        | ▼ 行東予定表 ▼   | クラファ 直利 - 11    |
| т :     | -   | ER. | 717.11 | 17事于庄衣 *    | シンス * 初村 * 11   |

「国民の祝日」シートを開きます。

### 日付が正しいか確認し、 必要に応じて修正します。

### 行事予定表に週休日(土日)と国民の祝日を設定する

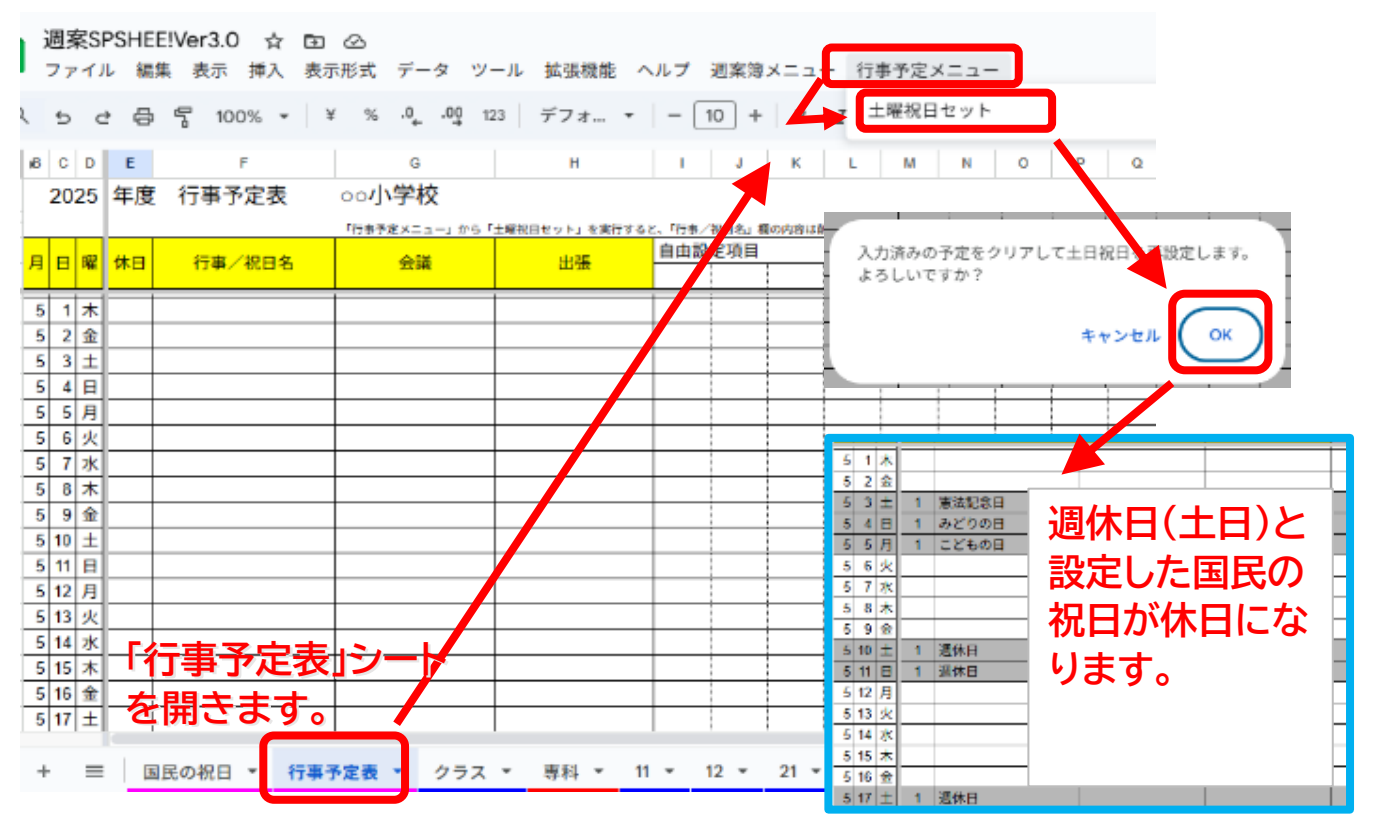

## 学校の休日を設定する

| 月 | 日              | 躍          | 休日         | 行事/祝日名                   |           |
|---|----------------|------------|------------|--------------------------|-----------|
| 4 | 24             | 木          |            |                          |           |
| 4 | 25             | 金          |            |                          |           |
| 4 | 26             | ±          |            | 土曜授業日                    |           |
| 4 | 27             |            | 1          | 週休日                      |           |
| 4 | 22             | 月          | 1          | 振替休業日                    |           |
| 4 | 29             |            | 1          | 昭和の日                     |           |
| 4 | 37             | 水          |            |                          |           |
| 5 | 1              | 木          |            |                          |           |
|   | ' ┃<br>±<br>「₁ | . 曜扫<br>丁事 | 受業の<br>「/祝 | り日は「休日」を消し、<br>日名」に「土曜授業 | 日」等と入力する。 |

平日が休日となる場合は、「休日」に「1」を、 「行事/祝日名」に休日の名称を入力する。

| 月 | Η  | 曜       | 休日 | 行事/祝日名 |
|---|----|---------|----|--------|
| 1 | 16 | 水       |    |        |
| 7 | 17 | $\star$ |    | 終業式    |
| 7 | 18 | 金       | 1  | 海の日    |
| 7 | 19 | ±       | 1  | 週休日    |
| 7 | 20 | H       | 1  | 週休日    |
| 7 | 21 | 月       | 1  | 夏季休業   |
| 7 | 22 | 火       | 1  | 夏季休業   |
| 7 | 23 | 水       | 1  | 夏季休業   |
| 7 | 24 | $\star$ | 1  | 夏季休業   |
| 7 | 25 | 金       | 1  | 夏季休業   |
| 7 | 26 | Ŧ       | 1  | 夏季休業   |
| 7 | 27 | 日       | 1  | 夏季休業   |
| 7 | 28 | 月       | 1  | 夏季休業   |
| 7 | 20 |         |    | 吉美儿業   |

### 長期休業はこのように入力する。

#### 週案のひな形に休日を反映する 拡張機能 ヘルフ 週案SPSHEE!Ver3.0原本 ☆ ⊡ ⊘ 3 E 0.-₿ ⊞ 週案簿メニュー ファイル 編集 表示 挿入 表示形式 データ ツール 行事予定メニュー 時間割編集 Q, 5 근 믑 등 100% - ¥ % .º .ºg 123 Þ · 수 · 히 · 수 · ! デフォ... -**F** • 2 時間割取り込み . ٨ в E н 3年 - 1組 第1週の重点 検印 入力中 時数·記録·□ 1コマずつ後ろへ . 2 担任名 3 第1週 <u>⇒G0</u> 4/7 (月) 4/8 (火) 4/9 (水) 1コマずつ前へ 4/12 (±) 4/13 ( 4 休日名 5 時数集計表 行事 (4 슈생 6 出强等 朝 内容 行事予定取り込み ٠ 8 この迥以降年度末まで\_スキップモード 教科1 -• この週以降年度末まで\_上書きモード 10 11 12 時数 教科2 -÷ ..... 時数 単元 (5 13 1 14 内容 教科1 15 16 17 18 19 Ŧ ٠ ٠ • • • 時数 教科2 Ŧ Ŧ Ŧ Ŧ Ŧ ٠ 時数 単元 2 国民の祝日 \* 行事予定表 クラス・ 專科 ▼ ≡ 注定 -教科設定 💌 専科受持クラス設定 ▼ Daily授業一覧 ▼ Weekly時数一覧 ▼ < + 「クラス」シート・・・・各クラスシートのひな形

「専科」シート・・・・専科シートのひな形

| _ | 4 | 24 | 木  |           | +       |                                       |                    |    |        |         |   |
|---|---|----|----|-----------|---------|---------------------------------------|--------------------|----|--------|---------|---|
| ſ | 4 | 26 | ±  |           | 1       | 土曜授業日                                 |                    |    | このように  | 反映されます。 |   |
|   | 4 | 27 | 日  | 1         | à       | 週休日                                   |                    |    |        |         |   |
|   | 4 | 28 | 月  | 1         | ł       | 振替休業日                                 |                    |    |        |         |   |
|   | 4 | 29 | 火  | 1         | B       | 昭和の日                                  |                    |    |        |         |   |
| Y | 4 | 30 | 水  |           | Ŧ       |                                       |                    |    |        |         |   |
|   | 5 | 1  | 3年 |           | 組       | 1.66                                  |                    |    | 第4週    | の重点     |   |
|   |   |    |    | 1         |         |                                       | <u>時鉄・記録・コメント欄</u> |    | 7      |         |   |
|   |   |    | 第1 | 8 ⇒       | 60      | 4/26 (+)                              | 4/27 (日)           | 4/ | 28 (月) | 4/29(火) |   |
|   |   |    |    | 休日名       |         |                                       | 週休日                |    | 振替休業日  | 昭和の日    |   |
|   |   |    |    | 行事        |         | 土曜授業日                                 |                    |    |        |         |   |
|   |   |    |    | 会議<br>出張等 |         |                                       |                    |    |        |         |   |
|   |   |    | 朝  | 内         | 容       |                                       |                    |    |        |         |   |
|   |   |    |    | 教         | 科1      | •                                     | •                  |    | •      | •       |   |
|   |   |    |    | 教徒        | 蚁<br>科2 |                                       | -                  |    |        |         |   |
|   |   |    |    | 時         | 数       | · · · · · · · · · · · · · · · · · · · | •                  |    | · ·    | •       | _ |
|   |   |    | 1  | 単         | 元       |                                       |                    |    |        |         |   |
|   |   |    | 1  | -<br>内    | 容       |                                       |                    |    |        |         |   |

「休日名」に文字が入力されると、その日がピンク色になります。

同様に、「専科」シートも設定します。

## クラスと専科の設定

|                   | クラ             | スや専科               | 名の過不足があ                         | る場合は修正                    | してくだ                          | さい。             | 「初期設定」シートを選びます。 |          |                           |            |            |      |         |  |  |
|-------------------|----------------|--------------------|---------------------------------|---------------------------|-------------------------------|-----------------|-----------------|----------|---------------------------|------------|------------|------|---------|--|--|
| <b>452</b>        | シート作           | クラス調<br>減のボッ<br>シー | 数は最大42、■<br>クスをクリック<br>◆名が空白の場合 | 科数は最大<br>するとシート<br>は作成され  | 10です。<br>・を自動作<br>ません。<br>ります | 成します。           | +               | =        | тор                       | -          | 初期設        | ₹ -  | 调客入力状   |  |  |
| 776               | > 111940       | J 2-1              | 「形成の処理に応                        | 19月10日70、70、70、           | 93890                         |                 |                 | _        |                           |            | 173703 827 | ~    | 2227770 |  |  |
|                   | 25             | ラス設定               |                                 |                           | 导                             | 科設定             |                 |          |                           |            |            |      |         |  |  |
| クラス               | シート名<br>(半角英数) | 担任结                | 5 (自動判定)                        | 專科名                       | シート名                          | 教員名             | シート作成<br>(自動作成) |          |                           |            |            |      |         |  |  |
| 1 - 1             | 11             | 1-1担任              | E                               | 算数                        | 算数                            |                 |                 |          | デフォノ                      | 641        | こしてい       | くつか、 | 入って     |  |  |
| 1 - 2             | 12             | 1-2担任              | E                               | 算数(低)                     |                               |                 |                 |          | います                       | 。必         | 要に応        | じて加  | 口除訂     |  |  |
| 2-1               | 21             | 2-1担任              | E                               | 音楽                        |                               |                 |                 |          | 正を加                       | えま         | च ,        |      |         |  |  |
| 2-2               | 22             | 2-2担任              | E                               | 理科                        |                               |                 |                 |          |                           |            |            |      |         |  |  |
| $\frac{2-3}{3-1}$ | 23             | 2-3担任              | E F                             | 家庭科                       |                               |                 |                 |          |                           |            |            |      |         |  |  |
| 3-2               | 32             | 3-2401             | £                               | 体育                        |                               |                 |                 |          |                           |            |            |      |         |  |  |
| 3-3               | 33             | 3-3担任              | f -                             |                           |                               |                 |                 |          |                           |            |            |      |         |  |  |
| 4-1               | 41             | 4-1401             | E                               | <ul> <li>※専科シー</li> </ul> | - ト作成後、                       |                 |                 |          |                           |            |            |      |         |  |  |
| 4 - 3             | 43             | 4-3担任              | E                               | 「專科受                      | 持クラス語                         | 定」をしてく          | ださい。            |          |                           |            |            |      |         |  |  |
| 5-1<br>5-2        | 51<br>52       | 5-1担任              | E F                             | -                         |                               |                 |                 |          |                           |            |            |      |         |  |  |
| 5-3               | 53             | 5-3担任              | E                               |                           |                               |                 |                 |          |                           |            |            |      |         |  |  |
| 6-1               | 61             | 6-1担任              | E                               | -                         |                               |                 |                 |          |                           |            |            |      |         |  |  |
| 6-3               | 62             | 6-3担任              | E                               |                           |                               |                 |                 |          |                           |            |            |      |         |  |  |
|                   |                |                    |                                 |                           |                               |                 |                 |          |                           |            |            |      |         |  |  |
|                   |                |                    |                                 |                           |                               |                 | •               |          |                           |            |            |      |         |  |  |
|                   |                | クラス                | シート作成<br>クラ                     | シート<br>シート<br>シート         | ト名が空                          | 空白の場合<br>の処理には  | は作成では時間がか       | されま      | と日勤が<br>ません。<br>ります。<br>専 |            | 専科シ−<br>定  | -卜作成 |         |  |  |
|                   |                | クラス                | シート名<br>(半角苗数)                  | 担任名                       | 8                             | シート作成<br>(自動判定) | 専科              | 名        | シート名                      | į          | 敗員名        | シート作 | 年成      |  |  |
|                   | -              | 1 - 1              | 11                              | 芥川 龍士                     | 之介                            | GERNTUNE/       | (首)             | 约        | 筫                         | 与谢         | 野 晶子       |      | (1420)  |  |  |
|                   |                | 1-2                | 12                              | 太宰 治                      |                               |                 |                 | I        | ×                         | 北原         | 白秋         |      |         |  |  |
|                   |                | 2-1                | 21                              | 川端 康瓦                     | 龙                             |                 | 音               | 棄        | 音                         | 石川         | 啄木         |      |         |  |  |
|                   |                | 2 – 2              | 22                              | 宮沢 賢淑                     | 台                             |                 | 講               | 師        | 講                         | 吉川         | 英治         |      |         |  |  |
|                   |                | 3-1                | 31                              | 谷崎 潤-                     | 一郎                            |                 |                 |          |                           |            |            |      |         |  |  |
|                   |                | 3 – 2              | 32                              | 夏目 漱石                     | 5                             |                 |                 |          |                           |            |            |      |         |  |  |
|                   | -              | 4-1                | 41                              | 三島 由約                     | 决                             |                 |                 |          |                           |            |            |      |         |  |  |
|                   | -              | 4 – 2              | 42                              | 松本清弦                      | Æ                             |                 | 必               | 要な       | ドクラン                      | へと         | 専科を        | 、人刀  |         |  |  |
|                   | -              | 4-3                | 43                              | 司馬遼大                      | 太郎                            |                 | あ               | 21       | に消し                       | てお         | きます        | •    |         |  |  |
|                   |                | 5-1                | 51                              | 野上 弥生                     | 主子                            |                 |                 |          |                           |            |            |      |         |  |  |
|                   |                | 5-2                | 52                              | 中野重流                      | 台                             |                 | λ               | <b>7</b> | 「終わ                       | <b>っ</b> た | 5.         |      |         |  |  |
|                   | -              | 6-1                | 61                              | 堀田 善御                     | ŧ                             |                 | シート作成のボックスを一つずつ |          |                           |            |            |      |         |  |  |
|                   |                | 6-2                | 62                              | 大岡昇                       | ۴                             |                 |                 |          |                           |            |            |      |         |  |  |
|                   | Ľ              | 0 - 3              | DJ                              | 古田 満                      |                               |                 | ク               | שט       | クし、                       | <b>シ</b> ー | ·ト作成       | を行   | います。    |  |  |
| ! }               | 主意!            |                    | シート作用                           | 、<br>戊は、オ                 | ーナ-                           | ー権限の            | ローザ             | '-ι      | かでき                       | ませ         | h.         |      |         |  |  |

処理が中断します。

Exception: 保護されているセルやオブジェクトを編集しようとしています。編集する必要があ… 詳細 表示しない

※このソフトウェアをダウンロードしたユーザーが、オーナー権限の所有者になります。

| クラス   | シート作成          | )      |                 |
|-------|----------------|--------|-----------------|
|       | クラ             | 5入設定   |                 |
| クラス   | シート名<br>(半角英数) | 担任名    | シート作成<br>(自動判定) |
| 1-1   | 11             | 芥川 龍之介 |                 |
| 1-2   | 12             | 太宰 治   |                 |
| 2-1   | 21             | 川端 康成  |                 |
| 2 – 2 | 22             | 宮沢 賢治  |                 |
| 3-1   | 31             | 谷崎 潤一郎 |                 |
| 3 – 2 | 32             | 夏目 漱石  |                 |
| 4-1   | 41             | 三島 由紀夫 |                 |
| 4 – 2 | 42             | 松本 清張  |                 |
| 4 – 3 | 43             | 司馬 遼太郎 |                 |
| 5-1   | 51             | 野上 弥生子 |                 |
| 5-2   | 52             | 中野 重治  |                 |
| 6-1   | 61             | 堀田 善衛  |                 |
| 6-2   | 62             | 大岡 昇平  |                 |
| 6-3   | 63             | 吉田 満   |                 |
|       |                |        |                 |
|       |                |        |                 |
|       |                |        |                 |
|       |                |        |                 |

| クラス   | シート作成          | J      |                 |
|-------|----------------|--------|-----------------|
|       | クラ             | ラス設定   |                 |
| クラス   | シート名<br>(半角英数) | 担任名    | シート作成<br>(自動判定) |
| 1 - 1 | 11             | 芥川 龍之介 | 済               |
| 1-2   | 12             | 太宰 治   | 済               |
| 2-1   | 21             | 川端 康成  | 済               |
| 2 – 2 | 22             | 宮沢 賢治  | 済               |
| 3-1   | 31             | 谷崎 潤一郎 | 済               |
| 3-2   | 32             | 夏目 漱石  | 済               |
| 4-1   | 41             | 三島 由紀夫 | 済               |
| 4 – 2 | 42             | 松本 清張  | 済               |
| 4-3   | 43             | 司馬 遼太郎 | 済               |
| 5 - 1 | 51             | 野上 弥生子 | 済               |
| 5-2   | 52             | 中野 重治  | 済               |
| 6-1   | 61             | 堀田 善衛  | 済               |
| 6-2   | 62             | 大岡 昇平  | 済               |
| 6-3   | 63             | 吉田 満   | 済               |
|       |                |        |                 |

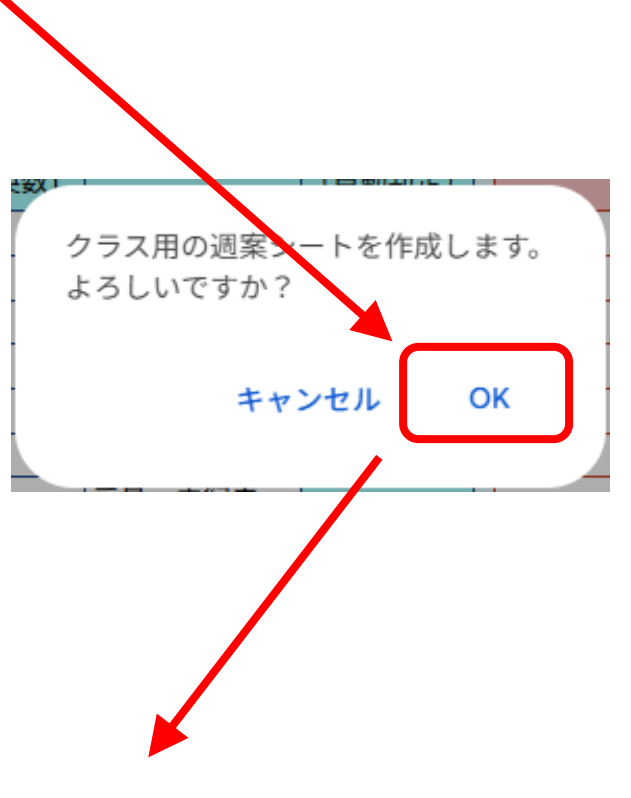

シート作成が終わると、 「済」と表示されます。

左のクラス設定では、 通信環境にもよりますが、 シート作成に約20分かかりました。

専科も同様にシート作成を行います。

認証が必要です このドキュメントに添付されたスクリプトを実行するには、あなたの許可が必要 です。 キャンセル OK

このようなメッセージが表示されたら、 認証作業を行ってください。 (「9.0 認証の仕方」参照)

## 検印者の設定

週案の検印者を設定します。 ここに入力すると、 週案の検印者欄に プルダウンで表示されます。 検印者設定 氏名 備考 織田 校長 豊臣 教頭・副校長 徳川 教頭・副校長・主幹等 織田

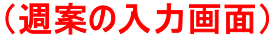

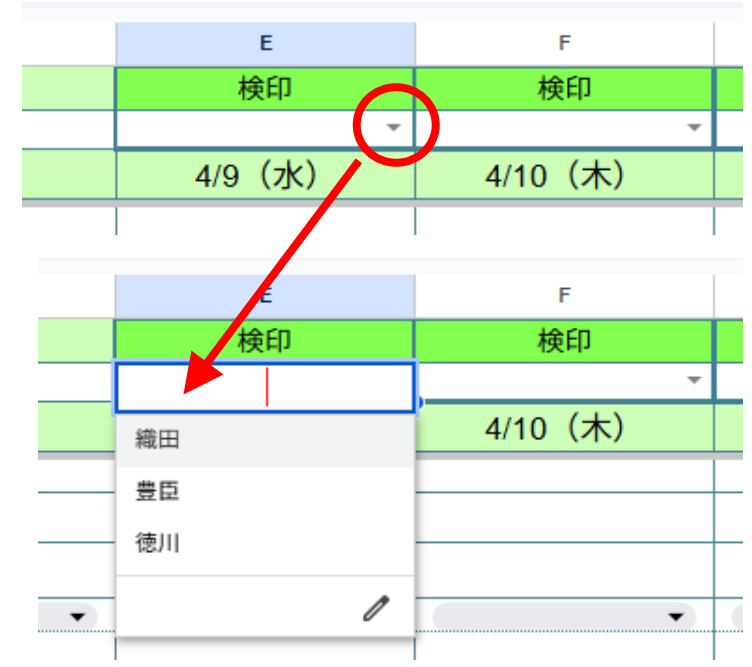

## 教科と標準時数の設定

|    | Α                  | в    | С      | D   | Е    | F   | G   | н          | 1   |    |
|----|--------------------|------|--------|-----|------|-----|-----|------------|-----|----|
| 1  | 教科タ                | 殿新   | ていこかな  |     |      | 標準  | 時数  |            |     |    |
| 2  | <del>9</del> X1710 | 哈尔小  | いらかな   | 1年  | 2年   | 3年  | 4年  | 5年         | 6年  |    |
| 3  | 国語                 | 国    | こくご    | 306 | 315  | 245 | 245 | 175        | 175 |    |
| 4  | 社会                 | 社    | しゃかい   |     |      | 70  | 90  | 100        | 105 |    |
| 5  | 算数                 | 算    | さんすう   | 136 | 175  | 175 | 175 | 175        | 175 |    |
| 6  | 理科                 | 理    | りか     |     |      | 90  | 105 | 105        | 105 |    |
| 7  | 生活                 | 生    | せいかつ   | 102 | 105  |     |     |            |     |    |
| 8  | 音楽                 | 音    | おんがく   | 68  | 70   | 60  | 60  | 50         | 50  |    |
| 9  | ØI                 | ×    | ずこう    | 68  | 70   | 60  | 60  | 50         | 50  |    |
| 10 | 家庭                 | 家    | かてい    |     |      |     |     | 60         | 55  |    |
| 11 | 体育                 | 体    | たいいく   | 102 | 105  | 105 | 105 | 90         | 90  |    |
| 12 | 道徳                 | 道    | どうとく   | 34  | 35   | 35  | 35  | 35         | 35  |    |
| 13 | 総合                 | 総    | そうごう   |     |      | 70  | 70  | 70         | 70  |    |
| 14 | 外国語                | 外    | がいこくご  |     |      | 35  | 35  | 70         | 70  |    |
| 15 | 学級                 | 学    | がっきゅう  | 34  | 35   | 35  | 35  | 35         | 35  |    |
| 16 | 行事                 | 行    | ぎょうじ   |     |      |     |     |            |     |    |
| 17 | 委員会                | 委    | いいんかい  |     |      |     |     |            |     |    |
| 18 | クラブ                | ク    | クラブ    |     |      |     |     |            |     |    |
| 19 | 欠時                 | 欠    | けつじ    |     |      |     |     |            |     |    |
| 20 |                    |      |        |     |      |     |     |            |     |    |
|    | 一番下                | i. [ | 1000 行 | 追加  |      | _   |     |            |     |    |
|    | +                  | ≡    | TOP 🝷  | 初期調 | 没定 ▼ | 教科  | 設定  | <b>▼</b> 専 | 科受持 | ゥク |

学習指導要領の標準時数が入っています。 必要があれば修正します。

## 専科受け持ちクラスの設定

| 3 | くう<br>を能(<br>入力の | ルト<br>に応<br>注意: |            | 図の。<br>多正 | ように<br>します<br><sup>は、半</sup> まれ |                     |            |                      |         | )<br>。<br>を混せ |           | <b>†</b> (1) |           | ·<br>専<br>反 | 科設<br>映さ | 定て<br>れて | ご入:<br>こいま | カし<br>ます | たも        | ς<br>σ. |
|---|------------------|-----------------|------------|-----------|---------------------------------|---------------------|------------|----------------------|---------|---------------|-----------|--------------|-----------|-------------|----------|----------|------------|----------|-----------|---------|
| ſ | 算                | 数               | X          | I         | <u>音</u>                        | <b>楽</b>            | 講          | 師                    |         | Chi           |           | C 0.07       |           |             |          |          |            |          |           |         |
| ٩ | タワマン             | 你午<br>時数        | 文1寸<br>クラス | 你午<br>時数  | 文1寸<br>クラス                      | <del>惊年</del><br>時数 | 文1寸<br>クラス | 标 <del>注</del><br>時数 | <br>クラス | 標準時数          | 受持<br>クラス | 標準時数         | 受持<br>クラス | 標準時数        | 受持クラス    | 標準時数     | 受持<br>クラス  | 標準時数     | 受持<br>クラス | 標準時期    |
|   | 行事               | -934            | 行事         | -9.84     | 行事                              | -9.84               | 行事         | -984                 | 行事      |               | 行事        | -134         | 行事        | -9.84       | 行事       | -934     | 行事         | -984     | 行事        |         |
| 5 | 委員会              |                 | 委員会        |           | 委員会                             |                     | 委員会        |                      | 委員会     |               | 委員会       |              | 委員会       |             | 委員会      |          | 委員会        |          | 委員会       |         |
| Ē | クラブ              |                 | クラブ        |           | クラブ                             |                     | クラブ        |                      | クラブ     |               | クラブ       |              | クラブ       |             | クラブ      |          | クラブ        |          | クラブ       |         |
| ľ | 欠時               |                 | 欠時         |           | 欠時                              |                     | 欠時         |                      | 欠時      |               | 欠時        |              | 欠時        |             | 欠時       |          | 欠時         |          | 欠時        |         |
| 1 | 3年               | 175             | 1年 :       | 136       | 3年1組                            | 60                  | 3年1組       | 60                   | 4年1組;   | 105           | 5年1組;     | 60           | 5年1組      | 70          | 5年1組     | 105      |            |          |           |         |
|   | 4年               | 175             | 2年         | 175       | 3年2組                            | 60                  | 3年2組       | 60                   | 4年2組    | 105           | 5年2組      | 60           | 5年2組      | 70          | 5年2組     | 105      |            |          |           |         |
|   | 5年               | 175             |            |           | 3年3組                            | 60                  | 3年3組       | 60                   | 4年3組    | 105           | 5年3組      | 60           | 5年3組      | 70          | 5年3組     | 105      |            |          |           |         |
|   | 6年               | 175             |            |           | 4年1組                            | 60                  | 4年1組       | 60                   | 5年1組    | 105           | 6年1組      | 55           | 6年1組      | 70          | 6年1組     | 105      |            |          |           |         |
|   |                  |                 |            |           | 4年2組                            | 60                  | 4年2組       | 60                   | 5年2組    | 105           | 6年2組      | 55           | 6年2組      | 70          | 6年2組     | 105      |            |          |           |         |
|   |                  |                 |            |           | 4年3組                            | 60                  | 4年3組       | 60                   | 5年3組    | 105           | 6年3組      | 55           | 6年3組      | 70          | 6年3組     | 105      |            |          |           |         |
|   |                  |                 |            |           | 5年1組                            | 50                  | 5年1組       | 50                   | 6年1組    | 105           |           |              |           |             |          |          |            |          |           |         |
|   |                  |                 |            |           | 5年2組                            | 50                  | 5年2組       | 50                   | 6年2組    | 105           |           |              |           |             |          |          |            |          |           |         |
| E |                  |                 |            |           | 5年3組                            | 50                  | 5年3組       | 50                   | 6年3組    | 105           |           |              |           |             |          |          |            |          |           |         |
|   |                  |                 |            |           | 6年1組                            | 50                  | 6年1組       | 50                   |         |               |           |              |           |             |          |          |            |          |           |         |
|   |                  |                 |            |           | 0年2組                            | 50                  | 6年2組       | 50                   |         |               |           |              |           |             |          |          |            |          |           |         |

|      |      |      | <br> |      |          |      |            |
|------|------|------|------|------|----------|------|------------|
|      |      |      |      |      | مدجد – ا |      | → D / \ /- |
|      |      |      | -    | 守科ハマ | 又示これ     | くいない | い部分に       |
|      |      |      | -    |      |          |      |            |
| この部分 | 方を修止 | します。 | -    | 个安なり | ノで削け     | しまり。 |            |
|      |      |      |      |      |          |      |            |
|      |      |      |      |      |          |      |            |
|      |      |      |      |      |          |      |            |

## (修正例)

|   | 算         | 数        | X         | I        | 音         | 楽                                                                                                    | 講          | 師        |           |          |               |                  |             |          |           |    |
|---|-----------|----------|-----------|----------|-----------|----------------------------------------------------------------------------------------------------|------------|----------|-----------|----------|---------------|------------------|-------------|----------|-----------|----|
|   | 受持<br>クラス | 標準<br>時数 | 受持<br>クラス | 標準<br>時数 | 受持<br>クラス | 標準<br>時数                                                                                                    | 受持<br>クラス  | 標準<br>時数 | 受持<br>クラス | 標準<br>時数 | 受持<br>クラス     | 標準<br>時数         | 受持<br>クラス   | 標準<br>時数 | 受持<br>クラス | 標時 |
|   | 行事        |          | 行事        |          | 行事        |                                                                                                    | 行事         |          | 行事        |          | 行事            |                  | 行事          |          | 行事        |    |
| 固 | 委員会       |          | 委員会       |          | 委員会       |                                                                                                    | 委員会        |          | 委員会       |          | 委員会           |                  | 委員会         |          | 委員会       |    |
| 定 | クラブ       |          | クラブ       |          | クラブ       |                                                                                                    | クラブ        |          | クラブ       |          | クラブ           |                  | クラブ         |          | クラブ       |    |
|   | 欠時        |          | 欠時        |          | 欠時        |                                                                                                    | 欠時         |          | 欠時        |          | 欠時            |                  | 欠時          |          | 欠時        |    |
|   | 3年        | 175      | 3年1組      | 60       | 3年1組      | <mark>60</mark>                                                                                                    | 1-1図工      | 68       |           |          |               |                  |             |          |           |    |
|   | 4年        | 175      | 3年2組      | 60       | 3年2組      | <mark>60</mark>                                                                                                    | 2-2音楽      | 70       |           | F 777 4- |               |                  |             | Net.     |           |    |
|   | 5年        | 175      | 4年1組      | 60       | 4年1組      | <mark>60</mark>                                                                                                    | 3-1書写      | 30       |           | 「安持      | サンフィ          | ייצונא           | <b>半</b> 月央 | 釵        |           |    |
|   | 6年        | 175      | 4年2組      | 60       | 4年2組      | <mark>60</mark>                                                                                                    | 3-2理科      | 90       |           | のみ       | の名前           | i<br>は<br>避<br>け | けてくた        | ごさ       |           |    |
|   |           |          | 4年3組      | 60       | 4年3組      | 60                                                                                                    | 3-3理科      | 90       |           | い。       |               |                  |             |          |           |    |
|   |           |          | 5年1組      | 50       | 5年1組      | <mark>50</mark>                                                                                                    | 5-1理科      | 105      |           |          |               |                  |             |          |           |    |
|   |           |          | 5年2組      | 50       | 5年2組      | <mark>50</mark>                                                                                                    | 5-2理科      | 105      |           | この       | ように           | 全角文              | 字を湄         | ぜ        |           |    |
|   |           |          | 6年1組      | 50       | 6年1組      | <mark>50</mark>                                                                                                    | 6-1家庭      | 55       |           | てく)      | ださい           | 0                |             |          |           |    |
| 仟 |           |          | 6年2組      | 50       | 6年2組      | 50                                                                                                    |            |          |           |          |               | i.               |             |          |           |    |
| 意 |           |          | 6年3組      | 50       | 6年3組      | <mark>50</mark>                                                                                                    |            |          |           |          | - 47          |                  |             |          |           |    |
| 設 |           |          |           |          |           |                                                                                                    |            |          |           |          | 74            |                  |             |          |           |    |
| 疋 |           |          |           |          |           |                                                                                                    |            |          |           | 3        | 委員会           |                  |             |          |           |    |
|   |           |          | I         |          |           |                                                                                                    |            |          |           | 3        | カラブ           |                  |             |          | I         |    |
|   |           |          |           | (        | re±óx     | e<br>The second second se |            | +        | =)        | 2        | \$85 <b>7</b> |                  |             |          |           |    |
|   |           |          |           | C C      | 再即        | ]の週                                                                                                    | 余人.        | い画画      | 4/        | - 1      | -1回工          |                  |             |          |           |    |
|   |           |          |           |          |           |                                                                                                    | <b>O</b> ' |          |           | 2        | -2音楽          |                  |             |          |           |    |
|   |           |          |           |          |           |                                                                                                    | • (        |          |           | . 3      | -1書写          |                  |             |          |           |    |
|   |           |          |           |          |           |                                                                                                    |            |          |           | 3        | -2理科          |                  |             |          |           |    |
|   |           |          |           |          |           |                                                                                                    |            |          |           | 3        | -3理科          |                  |             |          |           |    |
|   |           |          |           |          |           |                                                                                                    |            |          |           |          | -1理科          |                  | 1           |          |           |    |
|   |           |          |           |          |           |                                                                                                    |            |          |           |          | -2理科          |                  |             |          |           |    |

## TOP画面の活用方法

| • 4             | 開発 - Googl        | eドライブ ×           | < 🔳          | 週案SPS       | SHEE!Ver3.0⊽ ×              | ③ 新しいタブ          | ×   ·    | +                 | - 0     | ×   |
|-----------------|-------------------|-------------------|--------------|-------------|-----------------------------|------------------|----------|-------------------|---------|-----|
| ← →             | c 🗄               | docs.go           | oogle.co     | om/spre     | adsheets/d/1XR6             | imgllh6-6q1FZfZ) | XGUEMsQh | ९ 🕁               | ១ ខ 🛙   | • • |
| <b>田</b> 週<br>フ | 案SPSHEE<br>ァイル 編録 | :!Ver3.05<br>集 表示 | マニュン<br>挿入 影 | アル用<br>長示形式 | 2 ☆ ⊡ ⊡<br>データ ツール          | !<br>/ 拡張機能      | š) 🔲     | 0.                | 24      | 恭—  |
| ۹ :             | b e 🖶             | F 75%             | ~ <b>*</b>   | ¥%          | .0 <u>,</u> .0 <u>0</u> 123 | Comic 👻          | - 17 +   | 1                 | ^       | 8   |
| A1              | ▼ <u>f</u> x 週    | SPSHEE !          | ver3.0       |             |                             |                  |          |                   |         | _   |
| A               | в                 | с                 | D            | E           |                             | F                |          |                   |         |     |
| 1 週末            | SPSHEE!           | ver3.0            |              |             |                             |                  |          |                   |         |     |
| 2<br>② 高橋市      | ±− 2025           | CHRONN            | 105676       |             |                             |                  |          |                   |         | Ø   |
| 3               |                   |                   |              |             |                             |                  |          |                   |         |     |
| 4               |                   |                   |              |             | 連約                          | 猪赤板              |          |                   |         |     |
| 5               |                   |                   | 10.00        | an etc. ar  | (連絡事項の削り                    | は手動で行ってください)     | )        |                   |         | •   |
| 7               |                   |                   | 没稿目          | 投稿者         |                             | 理給季項             |          |                   |         |     |
| 8               |                   |                   |              |             |                             |                  |          |                   |         | 9   |
| 9               |                   |                   |              |             |                             |                  |          |                   |         |     |
| 10              |                   |                   |              |             |                             |                  |          |                   |         |     |
| 11              |                   |                   |              |             |                             |                  |          |                   |         |     |
| 12              |                   |                   | <u> </u>     |             |                             |                  |          |                   |         | +   |
| 13              |                   |                   | <u> </u>     |             |                             |                  |          |                   |         |     |
| 15              |                   |                   | <u> </u>     |             |                             |                  |          |                   |         |     |
| 16              |                   |                   |              |             |                             |                  |          |                   |         |     |
| 17              |                   |                   |              |             |                             |                  |          |                   |         |     |
| 18              |                   |                   |              |             |                             |                  |          |                   |         |     |
| 19              |                   |                   |              |             |                             |                  |          |                   |         |     |
| 20              |                   |                   | <u> </u>     |             |                             |                  |          |                   |         |     |
| 21              |                   |                   |              |             |                             |                  |          |                   |         |     |
| 22              |                   |                   | <u> </u>     |             |                             |                  |          |                   |         | -   |
|                 |                   |                   |              |             |                             |                  |          |                   | - E - F |     |
| +               | ≡ то              | DP ▼ 初            | 刀期設定         | ▼ 週         | 案入力状況 ▼                     | 教科設定 🔻 専         | 専科受持クラス  | $\langle \rangle$ |         | ,   |

O「TOP」シートが一番左端に位置付いています。 左端のシートが立ち上げたときに表示されますので、 TOPシートが左端に位置付いているようにしてください。

〇最初に見える画面なので、周知事項を入力しておくと便利です。 (例)今週の予定、本日の予定、提出物など

〇この画面は、行・列の挿入・削除を含め自由にレイアウトを変更できます。

## 週案の入力と時数の確認

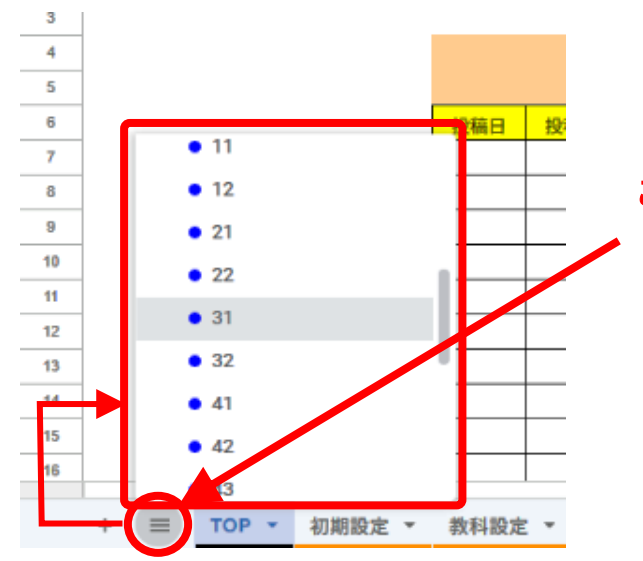

### ここをクリックするとシート一覧が表示されるので、 自分の週案を探す時に便利です。

### 休日の設定

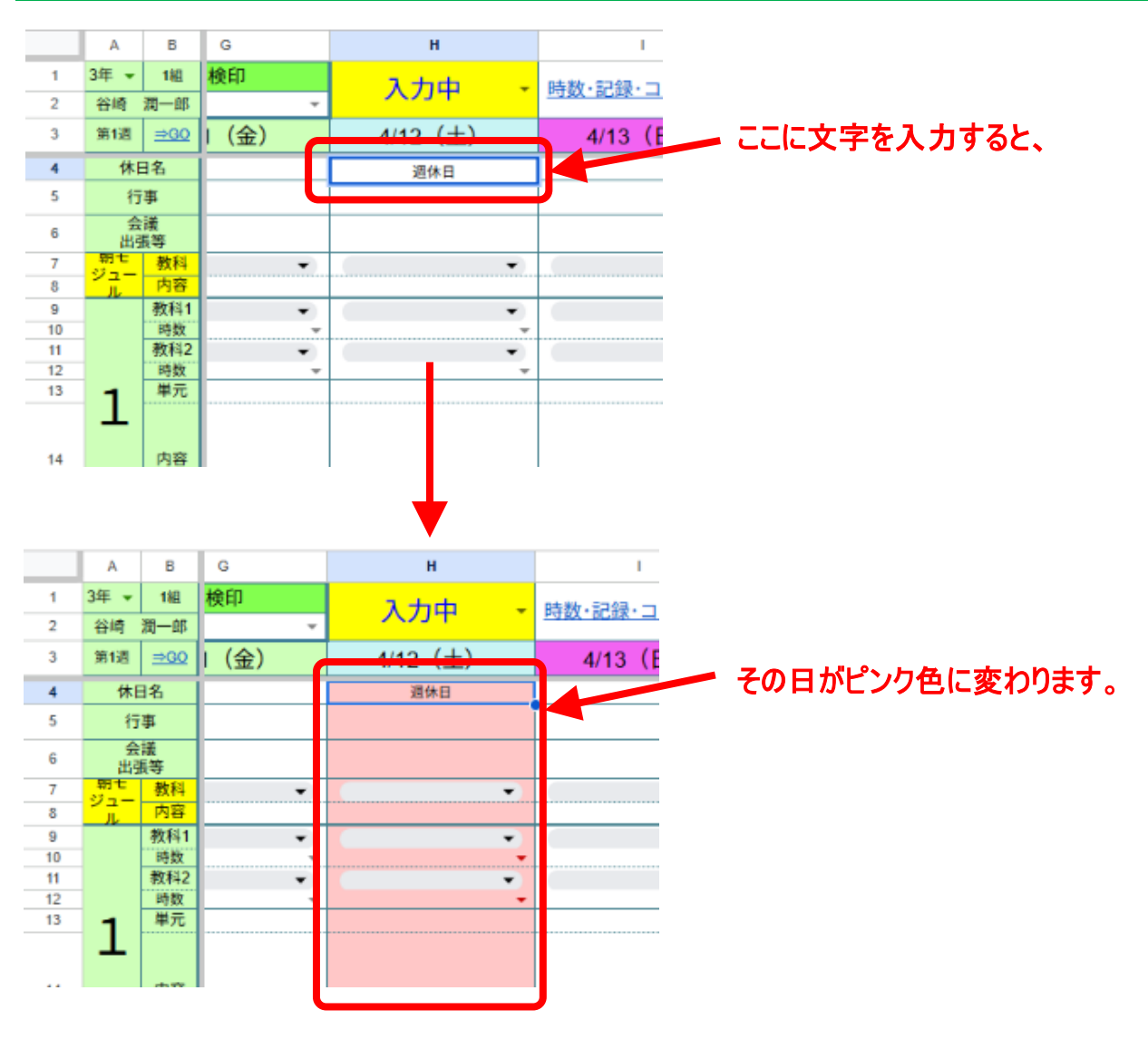

### 教科の入力

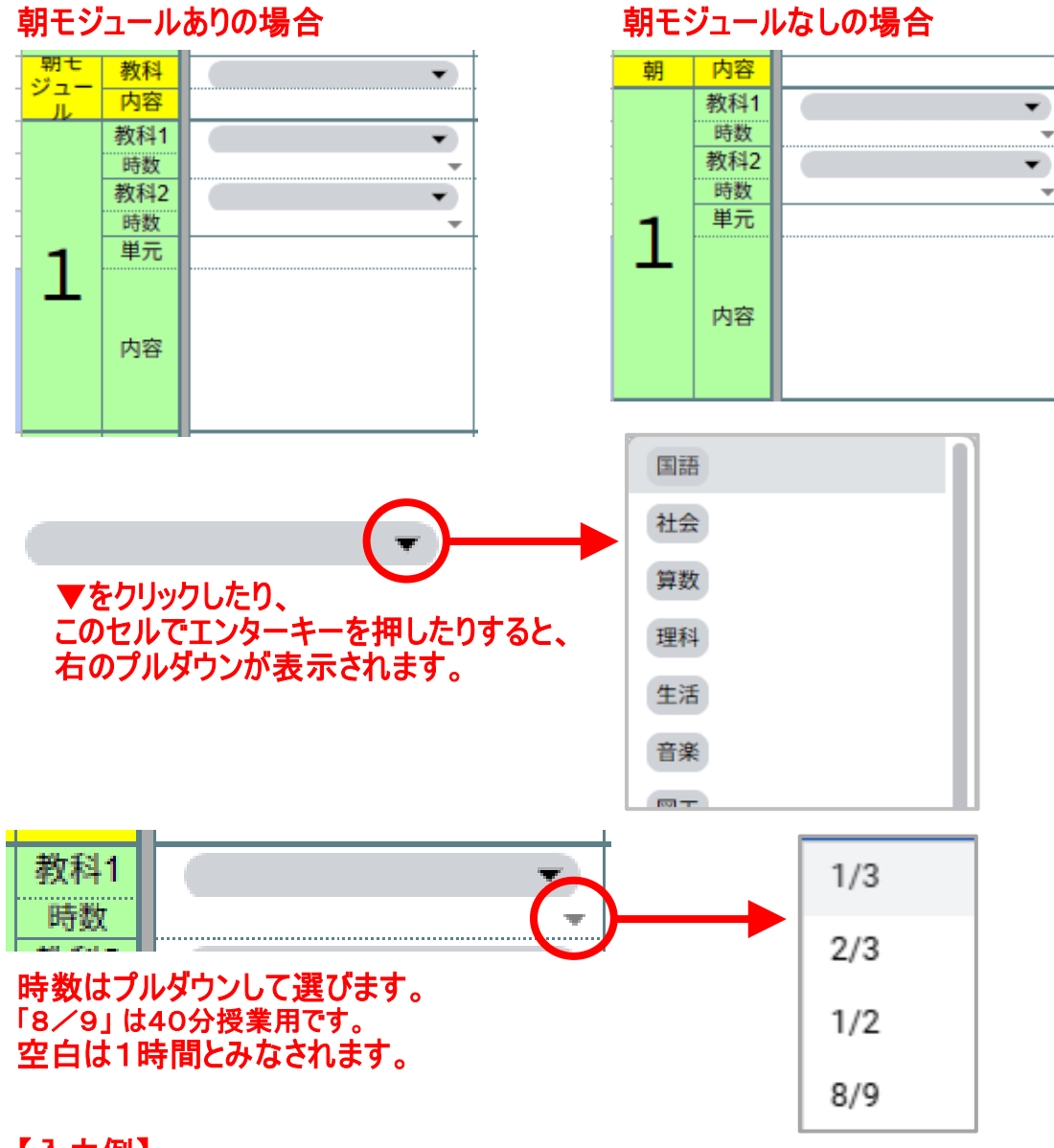

### 【入力例】

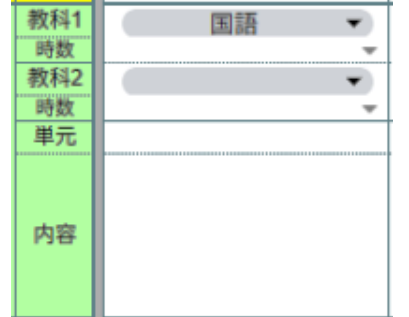

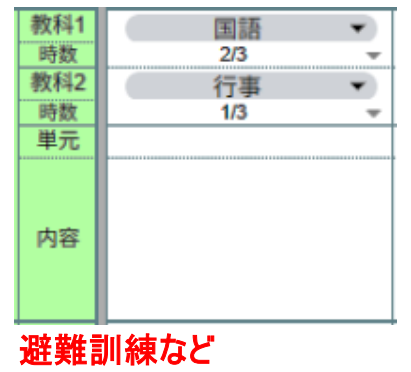

#### 通常

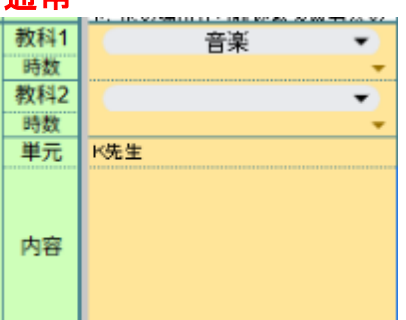

専科教員が受け持つ枠は、 専科教員名を単元名に入れておくと便利です。 このように色を塗ることもできます。

### 時間割の入力

### 時間割を入力しておくと、週案入力で取り込むことができるので便利です。

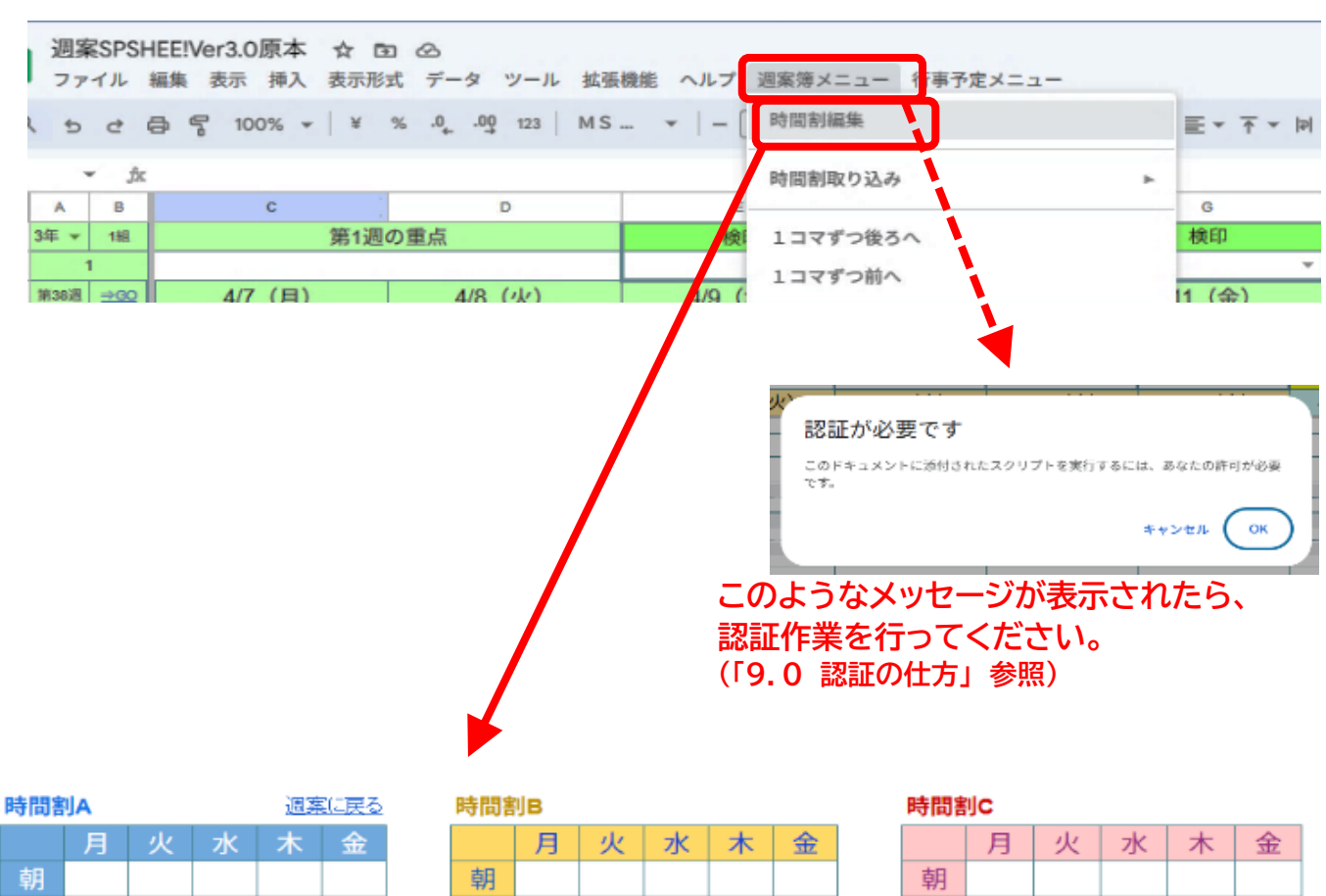

|   | 月 | 火 | 水 | 木 | 金 |
|---|---|---|---|---|---|
| 朝 |   |   |   |   |   |
| 1 |   |   |   |   |   |
| 2 |   |   |   |   |   |
| 3 |   |   |   |   |   |
| 4 |   |   |   |   |   |
| 5 |   |   |   |   |   |
| 6 |   |   |   |   |   |
| 7 |   |   |   |   |   |

|   | Я | X | NK. | $\sim$ | 30 |
|---|---|---|-----|--------|----|
| 朝 |   |   |     |        |    |
| 1 |   |   |     |        |    |
| 2 |   |   |     |        |    |
| 3 |   |   |     |        |    |
| 4 |   |   |     |        |    |
| 5 |   |   |     |        |    |
| 6 |   |   |     |        |    |
| 7 |   |   |     |        |    |

|   | 月 | 火 | 水 | 木 | AN<br>A |
|---|---|---|---|---|---------|
| 朝 |   |   |   |   |         |
| 1 |   |   |   |   |         |
| 2 |   |   |   |   |         |
| 3 |   |   |   |   |         |
| 4 |   |   |   |   |         |
| 5 |   |   |   |   |         |

6 7

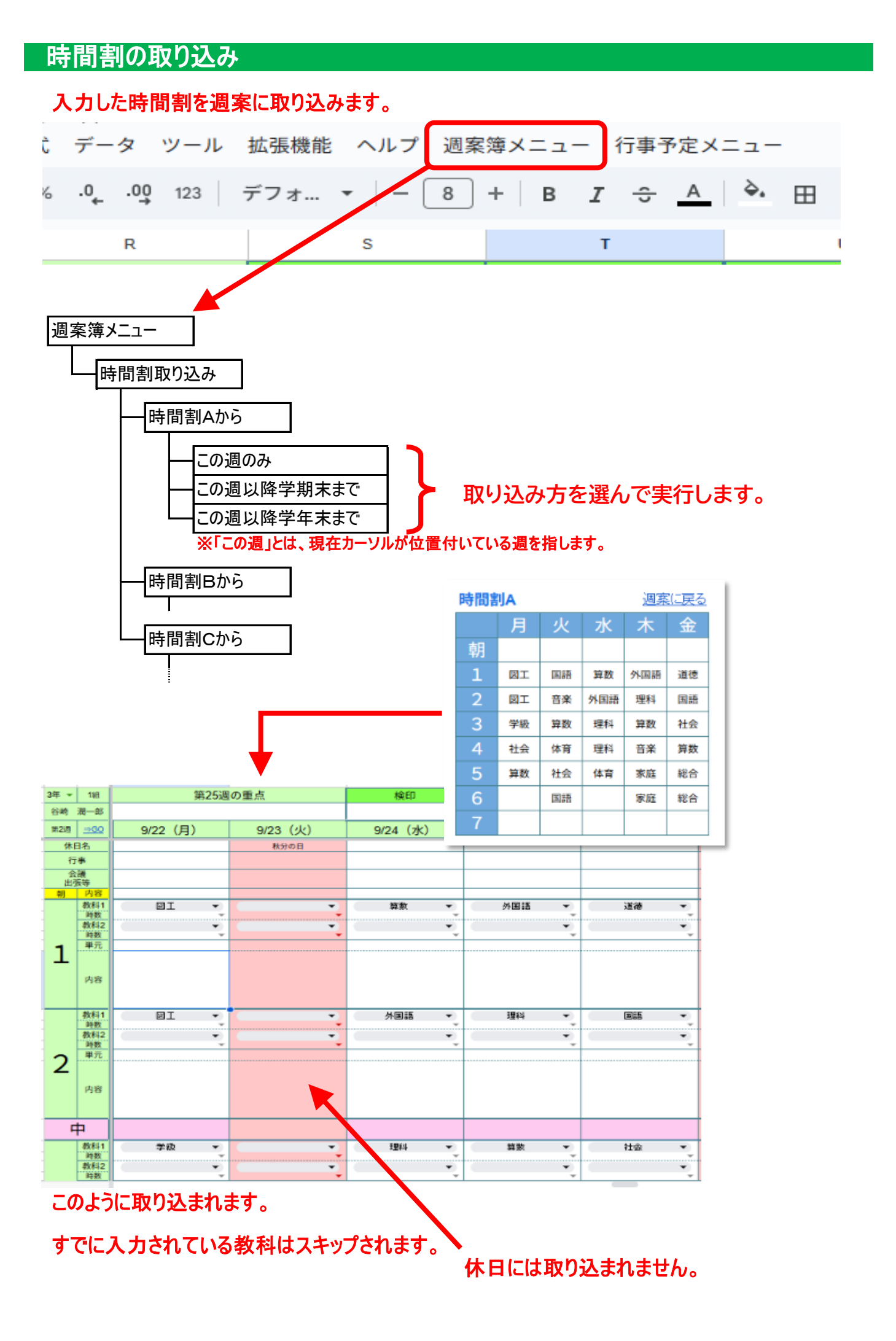

#### 入力内容を一コマずつずらす 下の例で、6月4日(火)からの内容を1コマずつ後ろにずらしたい場合。 週案簿メニュー 行事予定メニ 6月3日 6月4日 6月5日 6月6日 6月7日 6月10日 時間割編集 (月) (火) (水) (木) (金) (月) 時間割取り込み <u>算数</u> 算数 <u>単</u>元A <u>単元A</u> 1 ソルを合わせた状態で、 ここにカ・ <u>第1時</u> 第6時 1コマずつ後ろへ 算数 1コマずつ前クレック 2 単元A 第2時 <u> 第5時</u> 時数集計表 算数 3 単元A 第4時 行事予定取り込み 算数 4 単元A <u>第3時</u> 6月3日 6月4日 6月5日 6月6日 6月7日 6月10日 6月11日 (火) (月) (火) (水) (木) (金) (月) 算数 算数 単元A 1 単元A 第1時 第5時 算数 算数 2 単元A 第4時 このように、1コマずつ後ろ 算数 3 にずれていきます。 単元A 第3時 最後の内容は押し出されて 算数 単元A 消えてしまうので注意。 4 第2時

### 上の例と反対で、6月4日(火)から先の内容を前に一コマずつずらしたい場合。

|   | 6月3日                    | 6月4日                      | 6月5日                      | 6月6日                    | 6月7日                        | 6月10日                   | 週案簿メニュー        | 行事予定メ       |
|---|-------------------------|---------------------------|---------------------------|-------------------------|-----------------------------|-------------------------|----------------|-------------|
|   | (月)                     | (火)                       | (水)                       | (木)                     | (金)                         | (月)                     | 時間割編集          |             |
| 1 | <u>昇釵</u><br>単元A<br>第1時 | こにカー                      | /ルを合わ                     | せた状態で                   | Č.                          | <u>昇致</u><br>単元A<br>第5時 | 時間割取り込み        | L           |
| 2 |                         | <u>算数</u>                 |                           |                         | <u>算数</u><br>単元A            |                         | 1コマずつ後ろ        | ~           |
|   |                         |                           |                           | Amber SIG               | 第4時                         |                         | 1コマずつ前へ        |             |
| 3 |                         |                           |                           | <u>算致</u><br>単元A<br>第3時 |                             |                         | 時数集計表          | w7          |
| 4 |                         |                           | 算数<br>単元A                 |                         |                             |                         | 行事予定取り込        | <i>.7</i> , |
|   |                         |                           | 第2時                       |                         |                             |                         |                |             |
|   | 6月3日<br>(月)             | 6月4日<br>(火)               | 6月5日<br>(水)               | 6月6日<br>(木)             | 6月7日<br>(金)                 | 6月10日<br>(月)            | 6月11日<br>(火)   |             |
| 1 | <u>算数</u><br>単元A<br>第1時 |                           |                           |                         |                             | <u>算数</u>               |                |             |
| 2 |                         | <u>算数</u><br>単元A<br>第2時 ▶ |                           |                         | <u>算数</u><br>単元A   ▲<br>第5時 | このよう                    | に、1コマず<br>いきます | つ前に         |
| 3 |                         |                           |                           | <u>算数</u><br>単元A ▲      |                             | 91600                   |                |             |
| 4 |                         |                           | <u>算数</u><br>単元A ▲<br>第3時 |                         |                             |                         |                |             |

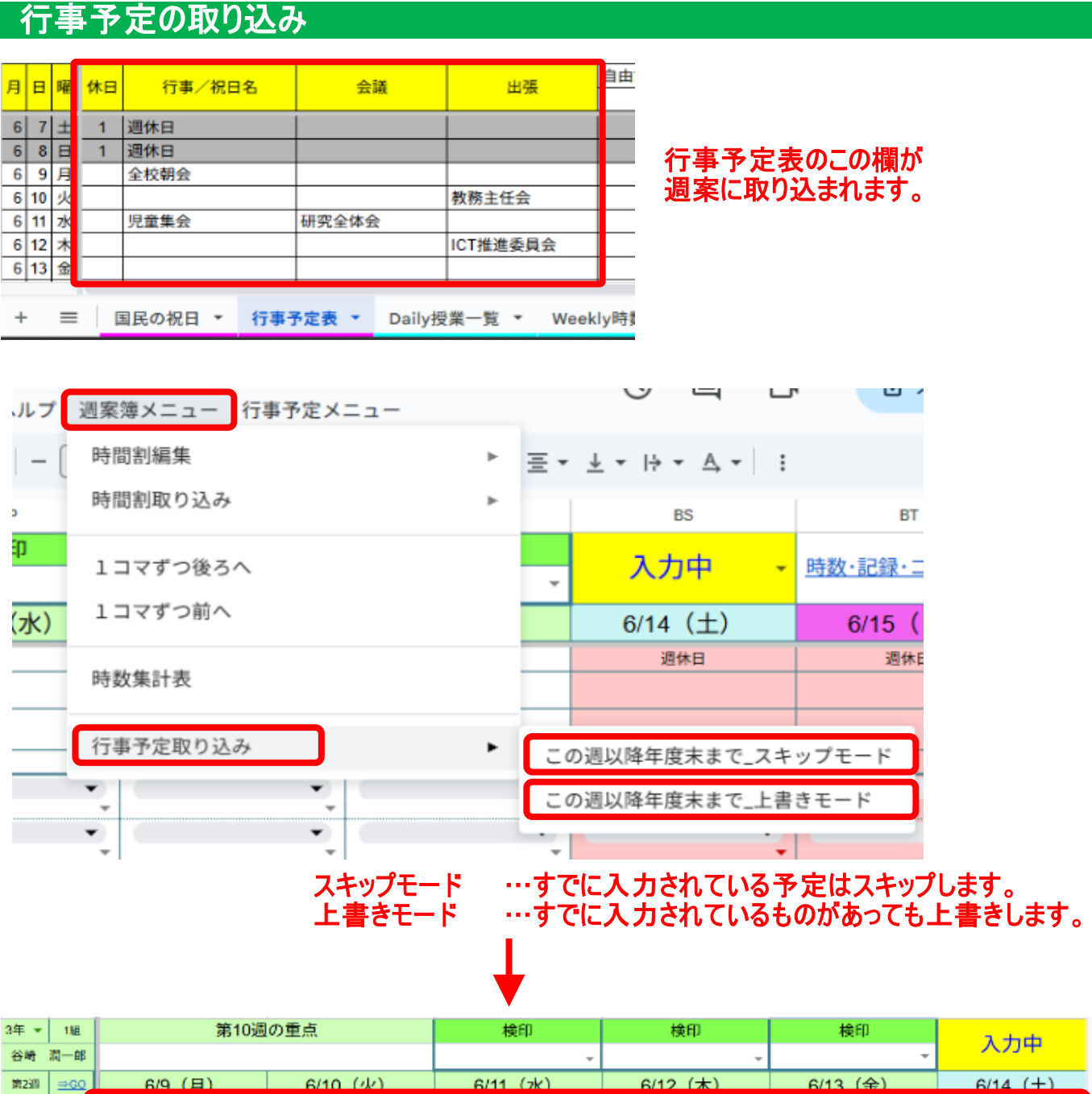

| 台町      | жа—нр   |          |          | · ·       | <b>*</b> | Ť        |          |
|---------|---------|----------|----------|-----------|----------|----------|----------|
| 第2週     | ⇒GO     | 6/9 (月)  | 6/10 (水) | 6/11 (7k) | 6/12 (木) | 6/13 (金) | 6/14 (±) |
| 休E      | 3名      | -        |          |           |          |          | 選休日      |
| 行       | \$      | 全校朝会     |          | 児童集会      |          |          |          |
| 会<br>出引 | 儀<br>長等 |          | 教務主任会    | 研究全体会     | ICT推進委員会 |          |          |
| 朝       | 内容      |          |          |           |          |          |          |
|         | 教科1     | <b>▼</b> | ✓        | ▼         | ▼        | ▼        | •        |
|         | 時数      |          |          |           |          | Ψ        |          |
|         | 教科2     | •        | •        | •         | •        | ▼        | •        |

週案のこの欄に取り込まれます。

現在カーソルが位置付いている週から年度末までの予定が取り込まれます。

#### 今週の時数・コメント欄の表示 検印 時数・記録・コメント欄 入力中 -ここにマウスカーソルを合わせると、 4/11 (金) 4/12 (±) 4/13 (E 退休日 退休日 H '31'!C57 週案に戻る • • + 道德 \_ シク先が表示されるので、 -クリック。

|    | A    | в          | с      | D      | E       | F       | G       | н        |
|----|------|------------|--------|--------|---------|---------|---------|----------|
| 1  | 3年 * | 1組         | 第1週(   | の重点    | 検印      | 検印      | 検印      | a thick  |
| 2  | 谷崎   | 潤一郎        |        |        | -       | +       | *       | × 440×   |
| 3  | 第2道  | <u>⇒GO</u> | 4/7(月) | 4/8(火) | 4/9 (水) | 4/10(木) | 4/11(金) | 4/12 (±) |
| 67 |      |            | 調察に戻る  |        |         |         |         |          |
| 58 | 教科   | 標準時数       | 今週     | 累計     | 達成率     | 残時数     | 51      | 绿        |
| 59 | 国語   | 245        | 2      | 2      | 0.8%    | 243     |         |          |
| 60 | 社会   | 70         | 0      | 0      | 0.0%    | 70      |         |          |
| 61 | 算数   | 175        | 1      | 1      | 0.6%    | 174     |         |          |
| 62 | 理科   | 90         | 1      | 1      | 1.1%    | 89      |         |          |
| 63 | 生活   |            | 0      | 0      |         |         |         |          |
| 64 | 音楽   | 60         | 1      | 1      | 1.7%    | 59      |         |          |
| 65 | 図エ   | 60         | 2      | 2      | 3.3%    | 58      |         |          |
| 66 | 家庭   |            | 0      | 0      |         |         |         |          |
| 67 | 体育   | 105        | 0      | 0      | 0.0%    | 105     |         |          |
| 68 | 道徳   | 35         | 1      | 1      | 2.9%    | 34      |         |          |
| 69 | 総合   | 70         | 0      | 0      | 0.0%    | 70      |         |          |
| 70 | 外国語  | 35         | 2      | 2      | 5.7%    | 33      |         |          |
| 71 | 学級   | 35         | 0      | 0      | 0.0%    | 35      |         |          |
| 72 | 小計   | 980        | 10     | 10     | 1.0%    | 970     |         |          |
| 73 | 行事   | -          | 0      | 0      | 管理職二    | コメント    |         |          |
| 74 | 委員会  | 1.0        | 0      | 0      |         |         |         |          |
| 75 | クラブ  | -          | 0      | 0      |         |         |         |          |
| 76 | 合計   | -          | 10     | 10     |         |         |         |          |
| 77 | 欠時   | -          | 0      | 0      |         |         |         |          |

### 時数集計表の表示

![](_page_17_Figure_3.jpeg)

| 58               |        |                            | 3年1# | 且時    | 数集   | 計表  | (3学  | 期制: | フォー | マッ           | ト)           |         |      |      |       |        |      |           | 迟亲         | に戻る |
|------------------|--------|----------------------------|------|-------|------|-----|------|-----|-----|--------------|--------------|---------|------|------|-------|--------|------|-----------|------------|-----|
| 59 <b>B</b> (\$) | 標準時限   |                            | 4月   | 5月    | 6月   | 7月  | 1学期計 | 8月  | 9月  | 10月          | 11月          | 12月     | 2学期計 | - 1月 | 2月    | 3月     | 3学期計 | 合計        | 建成车        | 残時数 |
| 60 ED55          | 245    |                            | 0    | 0     | 0    | 0   | 0    | 0   | 0   | 0            | 0            | 0       | 0    | 0    | 0     | 0      | 0    | 0         | 0.0%       | 245 |
| 01 社会            | 70     |                            | 0    | 0     | 0    | 0   | 0    | 0   | 0   | 0            | 0            | 0       | 0    | 0    | 0     | 0      | 0    | 0         | 0.0%       | 70  |
| 62 卸数            | 175    |                            | 0    | 0     | 0    | 0   | 0    | 0   | 0   | 0            | 0            | 0       | 0    | 0    | 0     | 0      | 0    | 0         | 0.0%       | 175 |
| 63 理料            | 90     |                            | 0    | 0     | 0    | 0   | 0    | 0   | 0   | 0            | 0            | 0       | 0    | 0    | 0     | 0      | 0    | 0         | 0.0%       | 90  |
| 64 生活            |        |                            | 0    | 0     | 0    | 0   | 0    | 0   | 0   | 0            | 0            | 0       | 0    | 0    | 0     | 0      | 0    | 0         |            |     |
| 65 音楽            | 60     |                            | 0    | 0     | 0    | 0   | 0    | 0   | 0   | 0            | 0            | 0       | 0    | 0    | 0     | 0      | 0    | 0         | 0.0%       | 60  |
| 65 🛛 🖾           | 60     |                            | 0    | 0     | 0    | 0   | 0    | 0   | 0   | 0            | 0            | 0       | 0    | 0    | 0     | 0      | 0    | 0         | 0.0%       | 60  |
| 67 家庭            |        |                            | 0    | 0     | 0    | 0   | 0    | 0   | 0   | 0            | 0            | 0       | 0    | 0    | 0     | 0      | 0    | 0         |            |     |
| 68 体育            | 105    |                            | 0    | 0     | 0    | 0   | 0    | 0   | 0   | 0            | 0            | 0       | 0    | 0    | 0     | 0      | 0    | 0         | 0.0%       | 105 |
| 00 iž#8          | 35     |                            | 0    | 0     | 0    | 0   | 0    | 0   | 0   | 0            | 0            | 0       | 0    | 0    | 0     | 0      | 0    | 0         | 0.0%       | 35  |
| 70 総合            | 70     |                            | 0    | 0     | 0    | 0   | 0    | 0   | 0   | 0            | 0            | 0       | 0    | 0    | 0     | 0      | 0    | 0         | 0.0%       | 70  |
| 71 外国語           | 35     |                            | 0    | 0     | 0    | 0   | 0    | 0   | 0   | 0            | 0            | 0       | 0    | 0    | 0     | 0      | 0    | 0         | 0.0%       | 35  |
| 72 学級            | 35     |                            | 0    | 0     | 0    | 0   | 0    | 0   | 0   | 0            | 0            | 0       | 0    | 0    | 0     | 0      | 0    | 0         | 0.0%       | 35  |
| 73 小計            | 980    |                            | 0    | 0     | 0    | 0   | 0    | 0   | 0   | 0            | 0            | 0       | 0    | 0    | 0     | 0      | 0    | 0         | 0.0%       | 980 |
| 74 行事            |        |                            | 0    | 0     | 0    | 0   | 0    | 0   | 0   | 0            | 0            | 0       | 0    | 0    | 0     | 0      | 0    | 0         |            | /   |
| 75 委員会           | -      |                            | 0    | 0     | 0    | 0   | 0    | 0   | 0   | 0            | 0            | 0       | 0    | 0    | 0     | 0      | 0    | 0         |            |     |
| 78 クラブ           |        |                            | 0    | 0     | 0    | 0   | 0    | 0   | 0   | 0            | 0            | 0       | 0    | 0    | 0     | 0      | 0    | 0         | /          |     |
| 77 合計            | -      |                            | 0    | 0     | 0    | 0   | 0    | 0   | 0   | 0            | 0            | 0       | 0    | 0    | 0     | 0      | 0    | 0         |            |     |
| 78 欠時            | -      |                            | 0    | 0     | 0    | 0   | 0    | 0   | 0   | 0            | 0            | 0       | 0    | 0    | 0     | 0      | 0    | 0         | /          |     |
| 79               |        |                            |      |       |      |     |      |     |     |              |              |         |      |      |       |        |      |           |            |     |
|                  |        |                            |      |       |      |     |      |     |     |              |              |         |      |      |       |        |      |           |            |     |
| +                | = 初期設定 | <ul> <li>週案入力状況</li> </ul> | 教科設定 | e + 3 | 原料受持 | クラス | • 38 | の祝日 | • 行 | <b>再予定</b> 著 | ξ <b>τ</b> ( | Daily授業 | 一覧・  | Week | dy時数- | 1覧 - 1 | クラス  | • <u></u> | 8 <b>-</b> | < > |

### 左端のタイトル列と組み合わせて確認します。

### 「入力中」を「入力済」に切り替えます。 この欄が「週案の入力状況」シートに反映するようになっています。

| 3年 ▼     18     第6週の重点     検印     検印       谷崎 潤一郎     第6週の重点     検印     検印     ●       第6週 至30     5/12 (月)     5/13 (火)     5/14 (次)     5/15 (木)       休日名     5/13 (火)     5/14 (次)     5/15 (木)     ●       合派<br>出議等     福岡央県会     岡県会議     岡県会議     ●       一日     2/3     ●     ●     ●       小田     回工     国路     ●     ●       秋和1     回工     2/3     ●     ●       秋和2     ●     110     ●     ●                                                                                                    | 枝印 入力F<br>5/16 (金) 5/17 (<br><sup>8</sup> <sup>888</sup>                                                                                 |   |
|----------------------------------------------------------------------------------------------------|----------------------------------------------------------------------------------------------------|---|
| 谷崎 道一郎     〇〇〇〇     〇〇〇     〇〇〇     〇〇〇     〇〇〇     〇〇〇     〇〇〇     〇〇〇     〇〇〇     〇〇〇     〇〇〇     〇〇〇     〇〇〇     〇〇〇     〇〇〇     〇〇〇     〇〇〇     〇〇〇     〇〇〇     〇〇〇     〇〇〇     〇〇〇     〇〇〇     〇〇〇     〇〇〇     〇〇〇     〇〇〇     〇〇〇     〇〇〇     〇〇〇     〇〇〇     〇〇〇     〇〇〇     〇〇〇     〇〇〇     〇〇〇     〇〇〇     〇〇〇     〇〇〇     〇〇〇     〇〇〇     〇〇〇     〇〇〇     〇〇〇     〇〇〇     〇〇〇     〇〇〇     〇〇〇     〇〇〇     〇〇〇     〇〇〇     〇〇〇     〇〇〇     〇〇〇     〇〇〇     〇〇〇     〇〇〇     〇〇〇     〇〇〇     〇〇〇     〇〇〇     〇〇〇     〇〇〇     〇〇〇     〇〇〇     〇〇〇     〇〇〇     〇〇〇     〇〇〇     〇〇〇     〇〇〇     〇〇〇     〇〇〇     〇〇〇     〇〇〇     〇〇〇     〇〇〇     〇〇〇     〇〇〇     〇〇〇     〇〇〇     〇〇〇     〇〇〇     〇〇〇     〇〇     〇〇     〇〇     〇〇     〇〇     〇〇     〇〇     〇〇     〇〇     〇〇     〇〇     〇〇     〇〇     〇〇     〇〇     〇〇     〇〇     〇〇     〇〇     〇     〇     〇     〇     〇     〇     〇     〇     〇     〇     〇     〇     〇     〇     〇     〇     〇     〇     〇 <th>5/16(金)<br/>5/17(</th> <th></th>                                                                                                    | 5/16(金)<br>5/17(                                                                                                    |   |
| 第6週     300     5/12 (月)     5/13 (火)     5/14 (2k)     5/15 (木)       休日名             行事             合議<br>出演等             常             常             第              第              第                                                                                                    | 5/16(金)<br>5/17(                                                                                                    | + |
| 休日名 </th <th>與統善</th> <th></th>                                                                                                    | 與統善                                                                                                    |   |
| 行事         運営委員会         端目会員         第日会議         第日会議           出版等         水田石         第日会議         第日会議         第日会議         第日会議           割         内容         全校助会         前学習         児童集会         前該書         前該書           教科1         四工         国語         2/3         算数         外国語         1           教科2         百万事         1         1         1         1         1         1         1         1         1         1         1         1         1         1         1         1         1         1         1         1         1         1         1         1         1         1         1         1         1         1         1         1         1         1         1         1         1         1         1         1         1         1         1         1         1         1         1         1         1         1         1         1         1         1         1         1         1         1         1         1         1         1         1         1         1         1         1         1         1         1         1         1         1                                                                                                    | 對統善                                                                                                    |   |
| 会議<br>出版等         運営免員会         購員会議         購員会議           朝         内容         全校納会         助学習         児童集会         動統者         朝鮮<br>朝鮮           教科1         回工         国語         第数         外国語         新         新           教科2         1011         2/3         第数         外国語         1011         1011         1011         1011         1011         1011         1011         1011         1011         1011         1011         1011         1011         1011         1011         1011         1011         1011         1011         1011         1011         1011         1011         1011         1011         1011         1011         1011         1011         1011         1011         1011         1011         1011         1011         1011         1011         1011         1011         1011         1011         1011         1011         1011         1011         1011         1011         1011         1011         1011         1011         1011         1011         1011         1011         1011         1011         1011         1011         1011         1011         1011         1011         1011         1011         1011         1011         1011 </th <th>利納者</th> <th></th>                                                                                                    | 利納者                                                                                                    |   |
| 期         内容         全校助会         助学習         児童集会         財務書         財務           数料1         回工         回招          算数          外国語            時費          2/3          算数          外国語            教科2           100          100                                                                                                    | 明統書                                                                                                    |   |
| 教科1     DI     T     T     和約     T     和     和      和      和 |                                                                                                    |   |
| 教科2 ・ 行事 ・ ・ ・ ・ ・ ・ ・ ・ ・ ・ ・ ・ ・ ・ ・ ・ ・                                                                                                    |                                                                                                    | • |
| T 179 T T                                                                                                    | · · · ·                                                                                                    | • |
| ■ 単元 H先生 なまえつけてよ 古方体や立方体の外格 Pin hopy(2/2) 参表                                                                                                    | 多な実現するためには                                                                                                    |   |
| ▲  内容 内容 内容 内容 内容 人 し し し し し し し し し し し し し し し し し し                                                                                                    | ○大管線平の目線後は少しト<br>加大管線平の写真を見て、如ってい<br>るとを教題に合うなど人気気力をし<br>たが予想する日本はを読むを大学<br>選手の立てた日間後をときむしかば<br>したら後帯を実現させる人のには、ど<br>んはことが必要を実見させる人のには、ど |   |
| 数料1 図エ ▼ 音楽 ▼ 外国語 ▼ 理料 ▼ (                                                                                                    | ■語 ▼                                                                                                    | • |
| 8142                                                                                                    |                                                                                                    |   |
| 94 <u>8</u>                                                                                                    |                                                                                                    | * |
| 7 単元 H先主 H先主 H先主 「minappe(/12) Y先主 なま                                                                                                    | Sまえつけてよ                                                                                                    |   |
| ▲ ○ ○ ○ ○ ○ ○ ○ ○ ○ ○ ○ ○ ○ ○ ○ ○ ○ ○ ○                                                                                                    | >【二日日】春花と鳥太の会話や行<br>鉄から、その心情をとらえる                                                                                                    |   |

| 3年 👻 | 1組         | 第6週      | の重点                                                                                                    | 検印                                    | 検印                                                                         | 検印                                                                                                    | 2 +b×                                 |
|------|------------|----------|----------------------------------------------------------------------------------------------------|---------------------------------------|----------------------------------------------------------------------------|----------------------------------------------------------------------------------------------------|---------------------------------------|
| 谷崎   | 洞一郎        |          |                                                                                                    |                                       | +                                                                          |                                                                                                    | <u>Для</u>                            |
| 第6週  | <u>⇒60</u> | 5/12 (月) | 5/13(火)                                                                                                    | 5/14 (水)                              | 5/15(木)                                                                    | 5/16 (金)                                                                                                    | 547 ( <del>+</del> )                  |
| 休日   | 略          |          |                                                                                                    |                                       |                                                                            |                                                                                                    |                                       |
| 行    | <b>*</b>   |          |                                                                                                    |                                       |                                                                            |                                                                                                    |                                       |
| 会出   | ·瑛<br>長等   | 運営委員会    |                                                                                                    | 職員会議                                  |                                                                            |                                                                                                    |                                       |
| 朝    | 内容         | 全校朝会     | 朝学習                                                                                                    | 兒童集会                                  | 朝統書                                                                        | 朝統書                                                                                                    |                                       |
|      | 教科1<br>時数  | I III    | (国語 ▼)                                                                                                    | (算数 ▼)                                | ● 外国語 ▼                                                                    | ¥, ▼                                                                                                    | · •                                   |
|      | 教科2        | •        | 行事・                                                                                                    | •                                     | •                                                                          | •                                                                                                    | <b>↓</b>                              |
|      | 時数         | -        | 1/3 +                                                                                                    | -                                     | -                                                                          | -                                                                                                    | -                                     |
| 1    | 単元         | H先生      | なまえつけてよ                                                                                                    | 直方体や立方体の体積                            | I'm happy(2/2)                                                             | 夢を変えするためには                                                                                                    |                                       |
| Ŧ    | 内容         |          | 会部科技部(8:50)<br>0(一日日)資産に換えの会話や行<br>動から、そのよ客をとえる<br>のP2(1905ない道を多いているー」<br>の影力から消み取れる幸花のと彼<br>を洗濯するや一日日の専花の様子<br>を、他の実施がた読み取る意また。 | ○単元東テスト                               | O 整体や様子をあしたり尋ねたりす<br>る表現に慣れ悪しむととちに、表情や<br>ジェスチャーを付けて整体や様子を<br>硬性的に伝えようとする。 | ○ 台畑平の目標達成シート<br>・大谷坪平の写真を見て、知ってい<br>っとなを発きし合うなどんな安次もし<br>たが予想する母本文を読むゆ大谷<br>溜手の立てた目標本とう感じたか読<br>し合う母夢を思想させるためには、ど<br>んなことらよるためには、どろ。 |                                       |
|      | 教科1        |          | (音楽 ▼)                                                                                                    | 外国語 👻                                 | - 理科 ・                                                                     | ■語 -                                                                                                    | -                                     |
|      | 時数         |          | · · · · ·                                                                                                    | · · · · · · · · · · · · · · · · · · · |                                                                            | · · · · · · · · · · · · · · · · · · ·                                                                                                 | · · · · · · · · · · · · · · · · · · · |
|      | 教科2        | •        | •                                                                                                    | •                                     | •                                                                          | •                                                                                                    | •                                     |
|      | 呼茲         |          |                                                                                                    | The base of (A)                       |                                                                            | ****                                                                                                    |                                       |
| 2    | + <i>n</i> | TOGE     | POD 2                                                                                                    | ○本体のジェフチャーたどの土田土                      | 175.8                                                                      | なる人 シリマる                                                                                                    |                                       |
| 2    |            |          |                                                                                                    | や、世界には様々なジェスチャーが                      |                                                                            | の1-001号18255本の当時や11<br>動から、その心情をとらえる                                                                                                  |                                       |
|      |            |          |                                                                                                    |                                       |                                                                            | the second second second second second second second                                                                                  |                                       |

### (「週案入力状況」シート)

| 週案入力  | 力状況  |     |      |      | -       |
|-------|------|-----|------|------|---------|
|       | 第 6週 | - 5 | 5月1  | 2日の週 | l       |
|       |      | 2   | 77   | z    |         |
| クラス   | シート  | ·名  | 担    | 1任名  | 入力状況    |
| 1-1   | 11   | 3   | FJII | 龍之介  | 入力中     |
| 1-2   | 12   | 7   | 宰    | 治    | 入力中     |
| 2-1   | 21   | J   | 端    | 康成   | 入力中     |
| 2 - 2 | 22   | 3   | 沢    | 賢治   | the for |
| 3-1   | 31   | £   | 謪    | 潤一郎  | 入力済     |
| 3 - 2 | 32   | 3   | 目見   | 漱石   | 入力平     |
| 4-1   | 41   | 3   | 島    | 由紀夫  | 入力中     |
| 4 - 2 | 42   | 老   | 2本   | 清張   | 入力中     |
| 4 - 3 | 43   | 7   | 同馬   | 遼太郎  | 入力中     |
| 5-1   | 51   | Ŧ   | ₹上   | 弥生子  | 入力中     |
| 5 - 2 | 52   | q   | 野    | 重治   | 入力中     |
| 6-1   | 61   | 圳   | ΞŒ   | 善街   | 入力中     |
| 6 - 2 | 62   | 1   | 同    | 昇平   | 入力中     |
| 6-3   | 63   | 1   | 田    | 満    | 入力中     |
|       |      | _   |      |      |         |

## 印刷の仕方

### 週案の印刷

![](_page_19_Figure_3.jpeg)

| キャンセル 次へ               | **>                                  |
|------------------------|--------------------------------------|
| 用紙サイズ                  | ヘッダーとフッター                            |
| A4 (21.0cm x 29.7cm) - |                                      |
| オーバの中市                 |                                      |
| べ=20003 ○ 楊向き ● 縦向き    |                                      |
| 0 4410                 |                                      |
| スケール                   | 日現在の日付                               |
| ページに合わせる 🗸             | □ 現在の時刻                              |
| 余白                     | カスタム欄を加集                             |
| 標準 👻                   | 行と列の提出し                              |
| カスタムの改ページを設定           | [表示] > 5[定] をクリックして<br>繰り返け行や列を選択します |
| 印刷形式                   |                                      |
| ヘッダーとフッター              | ■定列を繰り返す                             |
|                        | 両方に <sup>1</sup>                     |

## 時数集計表の印刷

![](_page_21_Figure_1.jpeg)

![](_page_21_Figure_2.jpeg)

![](_page_21_Picture_3.jpeg)

## 管理職の承認行為

![](_page_22_Figure_2.jpeg)

検印欄の入力

|          | 検印                        |   | 検印                   | 検印                   |   |
|----------|---------------------------|---|----------------------|----------------------|---|
|          |                           | Ŧ | Ψ.                   | · ·                  |   |
|          | 織田                        |   | 5/15(木)              | 5/16(金)              |   |
| <b>,</b> | 豊臣                        |   |                      |                      |   |
| -        | 徳川                        |   |                      | -                    |   |
|          |                           |   | l'm happy(2/2)       | 夢を実現するためには           |   |
|          | $\triangle \cong = \pm 1$ |   | へ 武権 ぬけ スキキレキリヨ やキリナ | ○ 上公知玉 あ □ 毎2ま ぎゃぃ し | T |

プルダウンから検印者を選択します。 直接手入力もできます。 一覧にない名前も入力できます。

スプレッドシートでは、そのセルを誰が編集したのか確かめることができます。 担任や専科自身が自ら検印の入力をしたとしても証拠が残ることから、 不正入力の未然防止を図ることができます。

![](_page_23_Figure_4.jpeg)

〇単元末テスト

## 管理職コメントの入力

![](_page_24_Figure_1.jpeg)

|    | A          | в          | с       | D       | E       | F       | G       | н        |
|----|------------|------------|---------|---------|---------|---------|---------|----------|
| 1  | 3年 +       | 118        | 第1週(    | の重点     | 検印      | 検印      | 検印      | 3.44     |
| 2  | 谷崎         | 潤一郎        |         |         | +       | +       | *       | 入71年 -   |
| 3  | 第2週        | <u>⇒60</u> | 4/7 (月) | 4/8 (火) | 4/9 (水) | 4/10(木) | 4/11(金) | 4/12 (土) |
| 57 |            |            | 週宴に戻る   |         |         |         |         |          |
| 58 | 教科         | 相互的数       | 今週      | 累計      | 達成率     | 残時数     | 56      | 録        |
| 59 | 国語         | 245        | 2       | 2       | 0.8%    | 243     |         |          |
| 60 | <u>관</u> 슾 | 70         | 0       | 0       | 0.0%    | 70      |         |          |
| 61 | 算数         | 175        | 1       | 1       | 0.6%    | 174     |         |          |
| 62 | 理科         | 90         | 1       | 1       | 1.1%    | 89      |         |          |
| 63 | 生活         |            | 0       | 0       |         |         |         |          |
| 64 | 音楽         | 60         | 1       | 1       | 1.7%    | 59      |         |          |
| 65 | ØI         | 60         | 2       | 2       | 3.3%    | 58      |         |          |
| 66 | 家庭         |            | 0       | 0       |         |         |         |          |
| 67 | 体育         | 105        | 0       | 0       | 0.0%    | 105     |         |          |
| 68 | 道徳         | 35         | 1       | 1       | 2.9%    | 34      |         |          |
| 69 | 総合         | 70         | 0       | 0       | 0.0%    | 70      |         |          |
| 70 | 外国語        | 35         | 2       | 2       | 5.7%    | 33      |         |          |
| 71 | 学級         | 35         | 0       | 0       | 0.0%    | 35      |         |          |
| 72 | 小社         | 980        | 10      | 10      | 1.0%    | 970     |         |          |
| 73 | 行事         | -          | 0       | 0       | 管理職二    | コメント    |         |          |
| 74 | 委員会        | -          | 0       | 0       |         |         |         |          |
| 75 | クラブ        | -          | 0       | 0       |         |         |         |          |
| 76 | 合計         | -          | 10      | 10      |         |         |         |          |
| 77 | 欠時         | -          | 0       | 0       |         |         |         |          |

|    | Α    | В          | С        | D      | E       | F       | G       | н       |
|----|------|------------|----------|--------|---------|---------|---------|---------|
| 1  | 算数   | 数 👻        | 第1週      | の重点    | 検印      | 検印      | 検印      | 2 +0 +0 |
| 2  | 担当者名 |            |          |        | Ŧ       | Ŧ       | Ŧ       | 八八中 *   |
| 3  | 第1週  | <u>⇒G0</u> | 4/7(月)   | 4/8(火) | 4/9 (水) | 4/10(木) | 4/11(金) | 4/12(土) |
| 57 |      |            | 调案に戻る    |        |         |         |         |         |
| 58 | 教科   | 標準時数       | 今调    累計 |        | 達成率     | 残時数     | 記       | 録       |
| 59 | 3年   | 175        | 0        | 0      | 0.0%    | 175     |         |         |
| 60 | 4年   | 175        | 0        | 0      | 0.0%    | 175     |         |         |
| 61 | 5年   | 175        | 0        | 0      | 0.0%    | 175     |         |         |
| 62 | 6年   | 175        | 0        | 0      | 0.0%    | 175     |         |         |
| 63 |      |            | 0        | 0      |         |         |         |         |
| 64 |      |            | 0        | 0      |         |         |         |         |
| 65 |      |            | 0        | 0      |         |         |         |         |
| 66 |      |            | 0        | 0      |         |         |         |         |
| 67 |      |            | 0        | 0      |         |         |         |         |
| 68 |      |            | Ô        | 0      |         |         |         |         |
| 69 |      |            | 0        | 0      |         |         |         |         |
| 70 |      |            | Ô        | 0      |         |         |         |         |
| 71 |      |            | 0        | 0      |         |         |         |         |
| 72 |      |            | Ô        | 0      |         |         |         |         |
| 73 |      |            | Ô        | 0      |         |         |         |         |
| 74 |      |            | Ô        | 0      |         |         |         |         |
| 75 |      |            | 0        | 0      |         |         | 管理職二    | コメント    |
| 76 |      |            | 0        | 0      |         |         |         |         |
| 77 |      |            | 0        | 0      |         |         |         |         |
| 78 |      |            | 0        | 0      |         |         |         |         |
| 79 | 合計   | 700        | 0        | 0      | 0.0%    | 700     |         |         |
| 80 |      |            |          |        |         |         |         |         |

専科用はこの位置になります。

## 各クラスの時間割一覧を見る

![](_page_25_Figure_2.jpeg)

|          | ▶ B   | 4 🕨             | D        |    | E        | 1          | F | G   |     |    | н    |     |    | 1    |        |     | J 4     |
|----------|-------|-----------------|----------|----|----------|------------|---|-----|-----|----|------|-----|----|------|--------|-----|---------|
| 1        | クラス   | 別授              | 業一覧      |    |          |            |   |     |     |    |      |     |    |      |        |     |         |
| <b>2</b> | Ef    | <del>तु</del> 2 | 025/4/18 | 1  |          |            |   | •   |     |    |      |     |    |      |        |     |         |
| * 4      | クラス   |                 | 担任       | 1  | 1        | 1          | 2 | 3   |     |    | 4    |     |    | 5    |        |     | 6       |
| 5<br>6   | 1-1   | - Л             | 川 龍之介    |    |          |            |   |     |     |    |      |     |    |      |        |     |         |
| 7<br>8   | 1-2   | Ť               | 太宰 治     |    |          |            |   |     |     |    |      |     |    |      |        |     |         |
| 9<br>10  | 2-1   | + J             | 端 康成     |    |          |            |   |     |     |    |      |     |    |      |        |     |         |
| 11<br>12 | 2 – 2 | - 1             | 宮沢 賢治    |    |          |            |   |     |     |    |      |     |    |      |        |     |         |
| 13<br>14 | 3-1   | - A             | 崎 潤一郎    |    |          |            |   |     |     |    |      |     |    |      |        |     |         |
| 15<br>16 | 3 – 2 | Þ               | В        | ٩  | ► D      |            |   | Е   |     |    |      |     |    |      |        |     |         |
| 17       | 4-1   | ク               | ラス       | 別  | 授業-      | ·覧         |   |     |     |    | 125年 | 48  |    |      | 4      | ,   |         |
|          | + =   |                 | _        | _  | 000514   | 140        | ダ | ブルク | シシン | 18 | 1254 | 4/5 |    |      |        | ,   | Daily授算 |
|          |       |                 |          | J  | 2025/4   | 18         |   |     |     | E  | 月    | 火   | 水  | 木    | 金      | ±   |         |
|          |       |                 | クラス      |    | 担任       |            |   | 1   |     | 30 | ) 31 | 1   | 2  | 3    | 4      | 5   |         |
|          | H     |                 |          |    |          |            |   |     |     | 6  | 7    | 8   | 9  | 10   | 11     | 12  |         |
|          |       | 1               | - 1      | -  | 芥川 龍     | 之介         |   |     |     | 13 | 14   | 15  | 16 | 17   | 18     | 19  |         |
|          |       | -               | -        |    | 717-1 BE | ~          |   |     |     | 20 | 21   | 22  | 23 | 24   | 25     | 26  |         |
|          |       | 1               | 2        |    |          | 2/2        |   |     |     | 27 | 28   | 29  | 九  | ル    | ダー     | ーがは | tるので    |
|          |       | T               | - 2      | *  | 太辛       | 冶          |   |     |     | 4  | 5    | 6   | H4 | する   | : ''理: | R   |         |
|          |       | ~               |          |    |          | <b>- -</b> |   |     |     | 4  | H.   |     | ы  | ., G | . 125. | 10  |         |
|          |       | 2               | _ 1      | Ψ. |          | ≢ БѶ       | L |     | 1   |    |      |     |    |      |        |     |         |

| クラス   | 担任     | 1 |                |
|-------|--------|---|----------------|
| 1-1 - | 芥川 龍之介 |   | <br>──◆ 上段:教科名 |
|       |        |   | ──→ 下段:単元名     |

<sup>26 / 29</sup> ページ

## 各クラスの累計時数一覧を見る

![](_page_26_Figure_2.jpeg)

| _ |              | ► D  | E   | F           | G    | н     | 1      | J    | К   | L      | М       | N    | 0    |
|---|--------------|------|-----|-------------|------|-------|--------|------|-----|--------|---------|------|------|
|   | 1            | クラ   | ス別時 | ス別時数一覧(累計値) |      |       |        |      |     |        |         |      |      |
|   | 2            | 第    | 1   | •           | 週    | 4月13E | ](日)まで |      |     | פוניום | k日到衣小   | N.   |      |
| • | 5            | 1    | 11  | •           | 12   | •     | 13     | -    | 21  | •      | 22      | -    |      |
|   | <del>।</del> |      | 時勤  | 達成率         | 時数   | 達成率   | 時数     | 達成率  | 時数  | 達成率    | 時数      | 達成率  | 時数   |
|   | 7迥1          | 単ちとり | 些灯  | 達成率         | 累計   | 達成率   | 累計     | 達成率  | 累計  | 達成率    | 累計      | 達成率  | 累計   |
|   | 8            | 社会   | 0   | 0.0%        | 0    | 0.0%  | 0      | 0.0% | 0   | 0.0%   | 0       | 0.0% |      |
|   | 9            | 算数   | 0   |             | 0    |       | 0      |      | 0   |        | 0       |      |      |
| 1 | 0            | 理科   | 0   | 0.0%        | 0    | 0.0%  | 0      | 0.0% | ク   | ラスはこ   | このような   | い形式で |      |
| 1 | 11           | 生活   | 0   |             | 0    |       | 0      |      | 表   | 示され    | ます。 0   |      |      |
| 1 | 2            | 音楽   | 0   | 0.0%        | 0    | 0.0%  | 0      | 0.0% | 例   | )2年1   | 狙⇒「21₀I | 0.0% |      |
| 1 | 3            | 図工   | 0   | 0.0%        | 0    | 0.0%  | 0      | 0.0% | 0   | 0.0%   | 0       | 0.0% |      |
| 1 | 4            | 家庭   | 0   | 0.0%        | 0    | 0.0%  | 0      | 0.0% | 0   | 0.0%   | 0       | 0.0% |      |
| 1 | 5            | 体育   | 0   |             | 0    |       | 0      |      | 0   |        | 0       |      |      |
| 1 | 6            | 道徳   | 0   | 0.0%        | 0    | 0.0%  | 0      | 0.0% | 0   | 0.0%   | 0       | 0.0% |      |
| 1 | 7            | 総合   | 0   | 0.0%        | 0    | 0.0%  | 0      | 0.0% | 0   | 0.0%   | 0       | 0.0% |      |
| 1 | 8            | 外国語  | 0   |             | 0    |       | 0      |      | 0   |        | 0       |      |      |
| 1 | 9            | 学級   | 0   |             | 0    |       | 0      |      | 0   |        | 0       |      |      |
|   |              | + -  |     | 利司中         | · 市4 | 西共力   | = 7 ×  | 国民人  |     | 行声     | 又它主,    |      | 山坡岩  |
|   |              | т    | - 教 | 科設正         | • 粤和 | +支持ク  | 77 1   | 国氏0  | が日・ | 1丁事    | 丁正衣 *   | Dai  | IY按测 |

(例)2学期の始めから週案SPSHEE!を使う場合。

それまでの累計時数を,該当月の週にまとめて入力します。 月ごとの時数が把握できない場合は,1学期合計を入力します。 累計時数を入力しなくても使用はできます。

|   |                 | 4月7日<br>月           | 4月8日<br>火   | 5月5日<br>月       | 5月6日<br>火 |
|---|-----------------|---------------------|-------------|-----------------|-----------|
|   | 教科1<br>時数       | 国語<br>17            | 図エ<br>3 2/3 | 国語<br>22 2/3    | 図工<br>6   |
|   | 教科2<br>時数       |                     |             |                 |           |
| 1 | <u>単元</u><br>内容 |                     |             |                 |           |
|   |                 |                     |             |                 |           |
|   | 教科1<br>時数       | 社会<br>4             | 体育<br>7     | 社会<br>7         | 体育<br>11  |
|   | 教科2<br>時数       |                     |             |                 |           |
| 2 | 単元              |                     |             |                 |           |
|   | 内容              |                     |             |                 |           |
|   | 教科1<br>時数       | 算数<br><sup>12</sup> | 道徳<br>3     | 算数<br>15 2/3    | 道徳<br>3   |
|   | 教科2<br>時数       |                     |             |                 |           |
| 3 | 単元              |                     |             |                 |           |
|   | 内容              |                     |             |                 |           |
|   | 教科1<br>時数       | 理科<br>5             | 総合<br>4 1/2 | 理科<br>10        | 総合<br>10  |
|   | 教科2<br>時数       |                     |             |                 |           |
| 4 | 単元              |                     |             |                 |           |
|   | 内容              |                     |             |                 |           |
|   | 教科1<br>時数       | 音<br>条<br>4         | 学級<br>3     | <b>音</b> 楽<br>6 | 学級<br>2   |
| 5 | 教科2<br>時数       |                     |             |                 |           |
| 5 | 単元              |                     |             |                 |           |
|   | 四谷              |                     |             |                 |           |

プルダウンにない分数の入力の仕方

「=3+2/3」 イコールを付け、整数と分数の間に「+」を入れます。

認証の仕方

![](_page_28_Figure_2.jpeg)